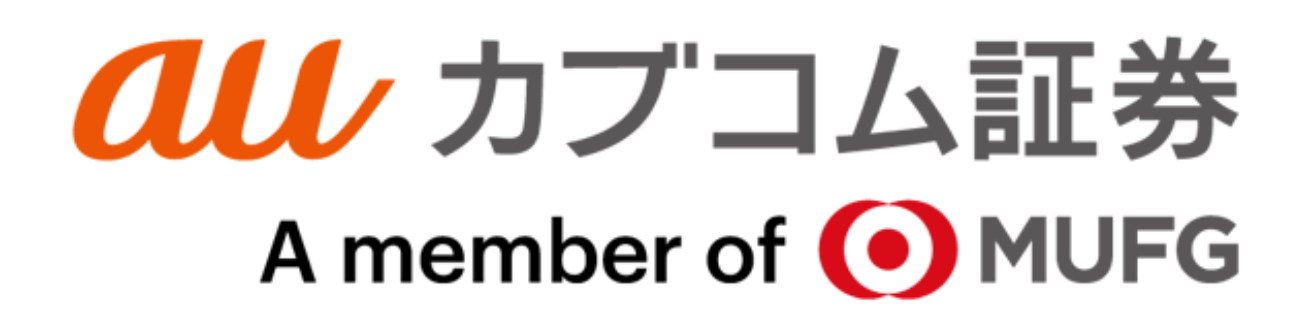

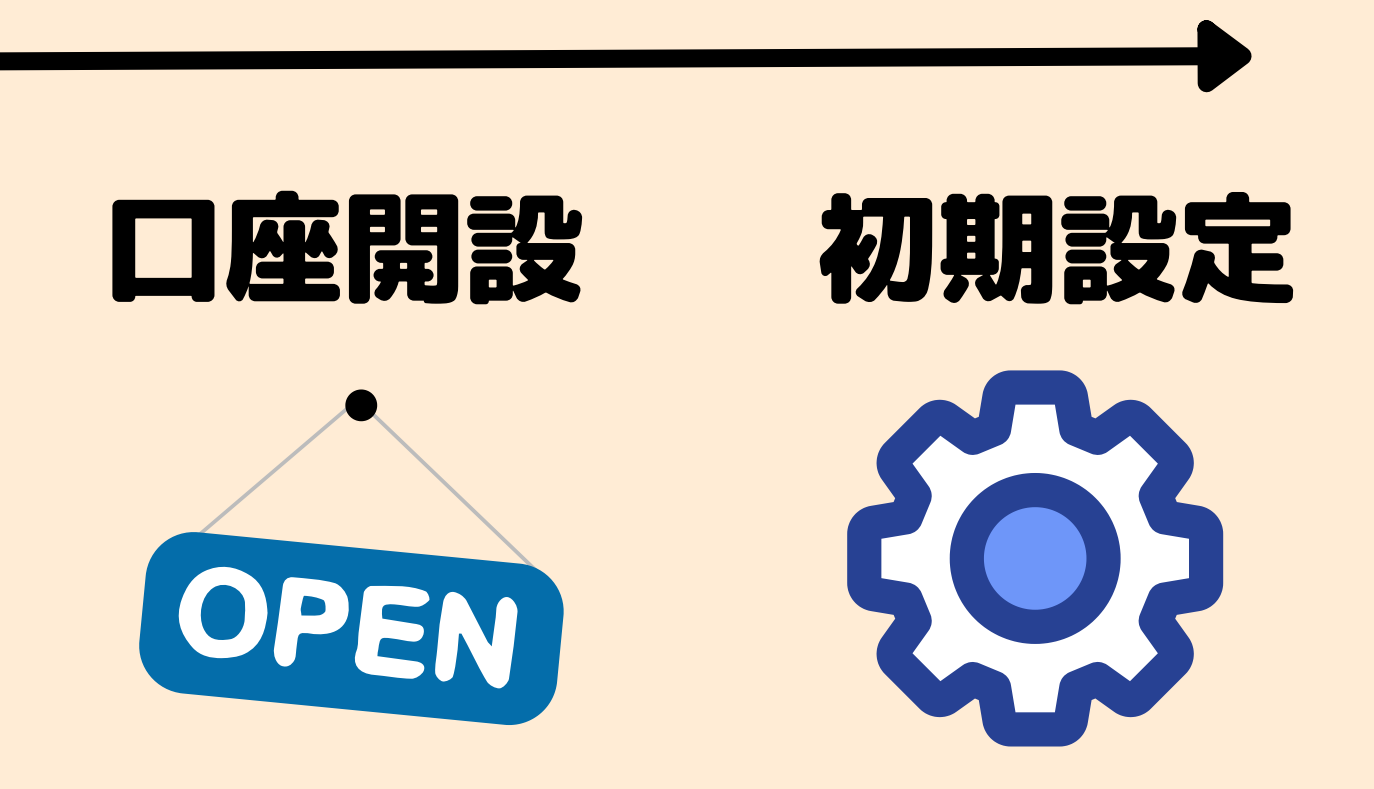

## 用意するもの

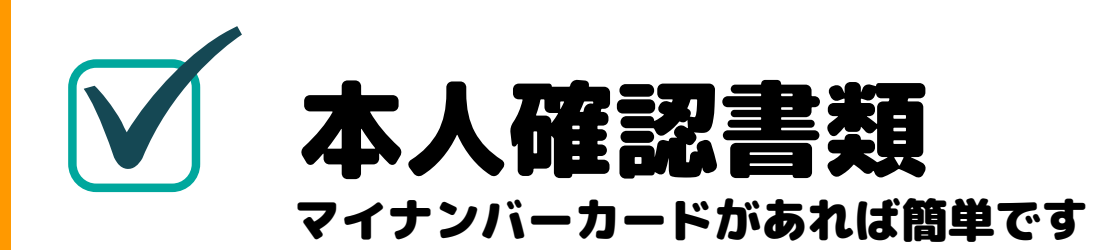

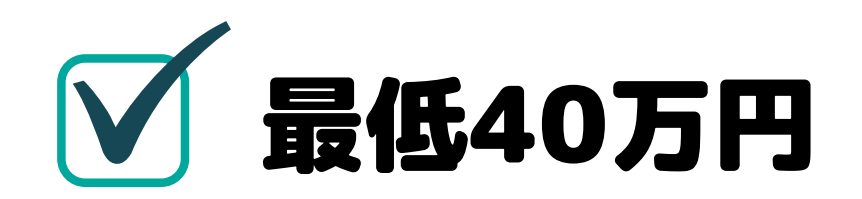

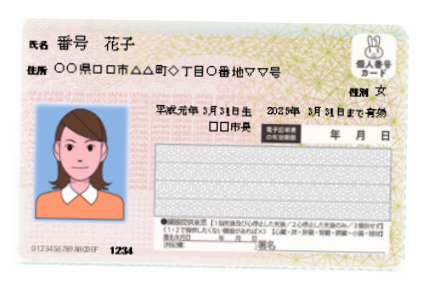

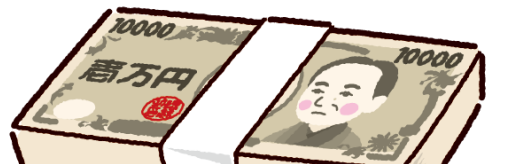

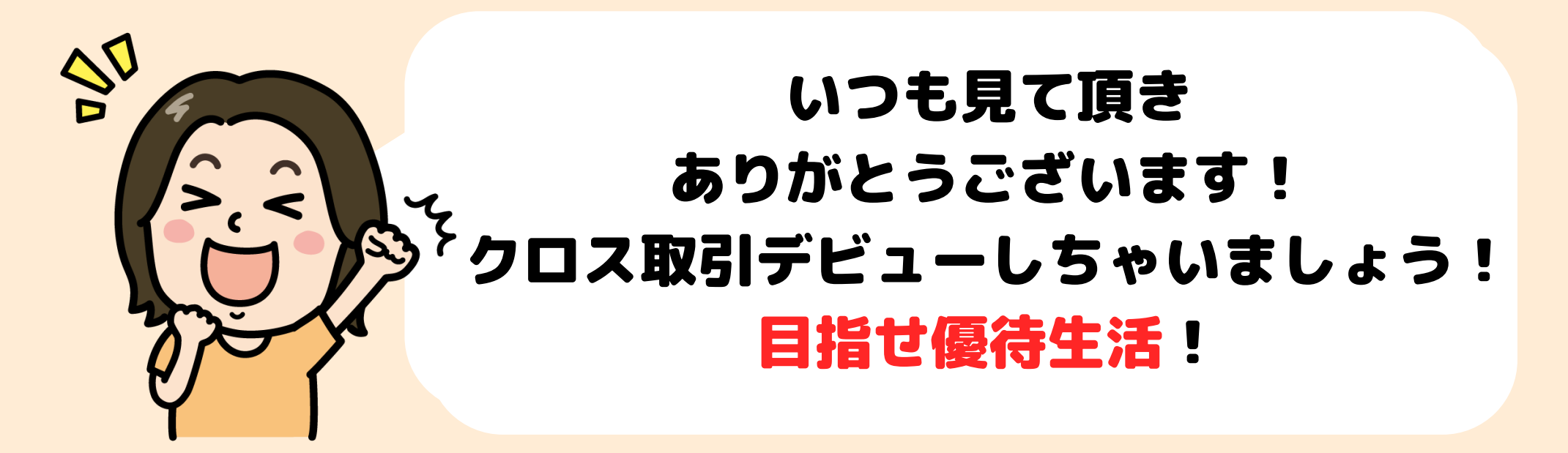

# 日産開設の申し込み

#### ①auカブコム証券のページにアクセス

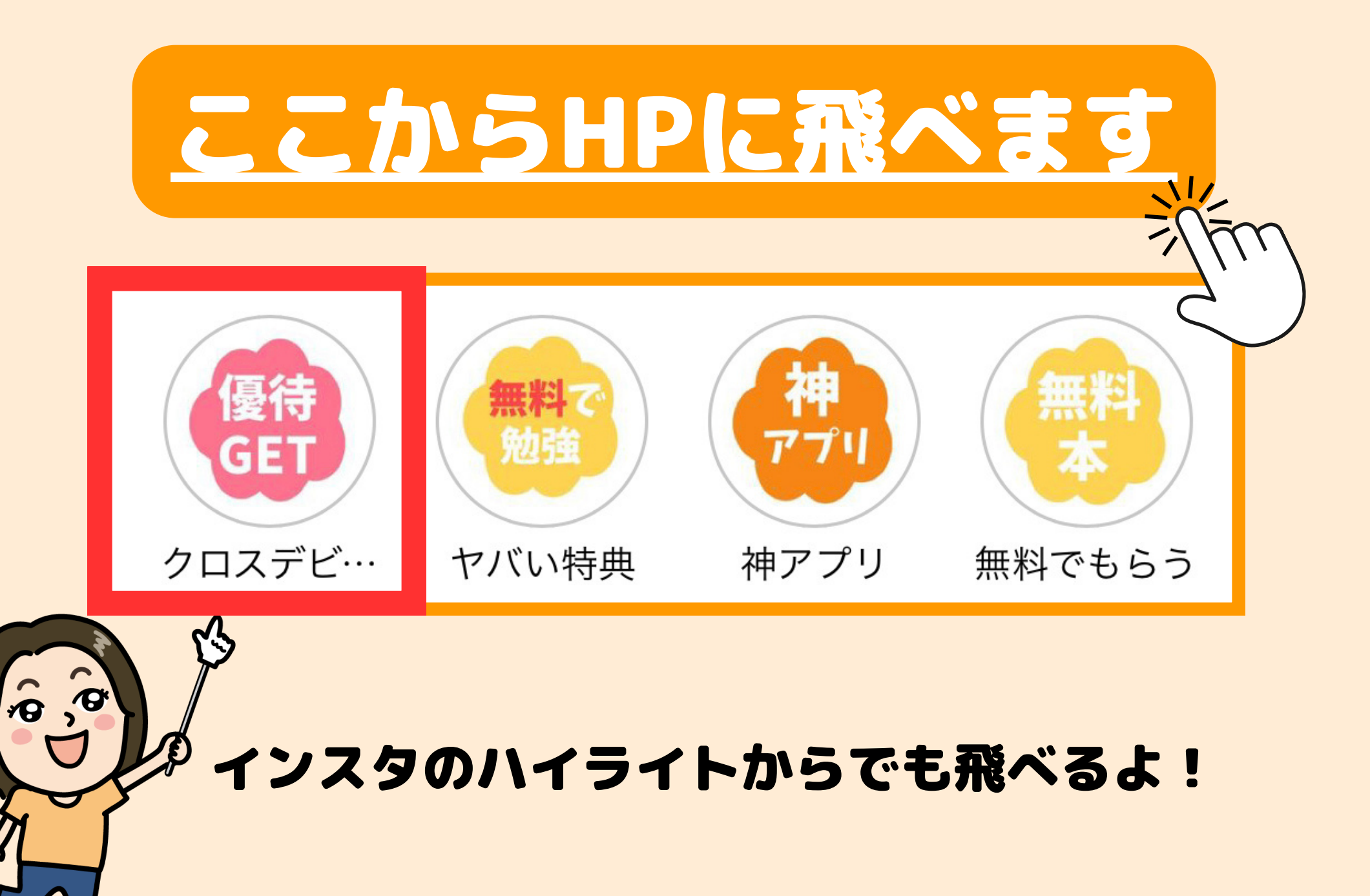

#### ②口座開設をタップ

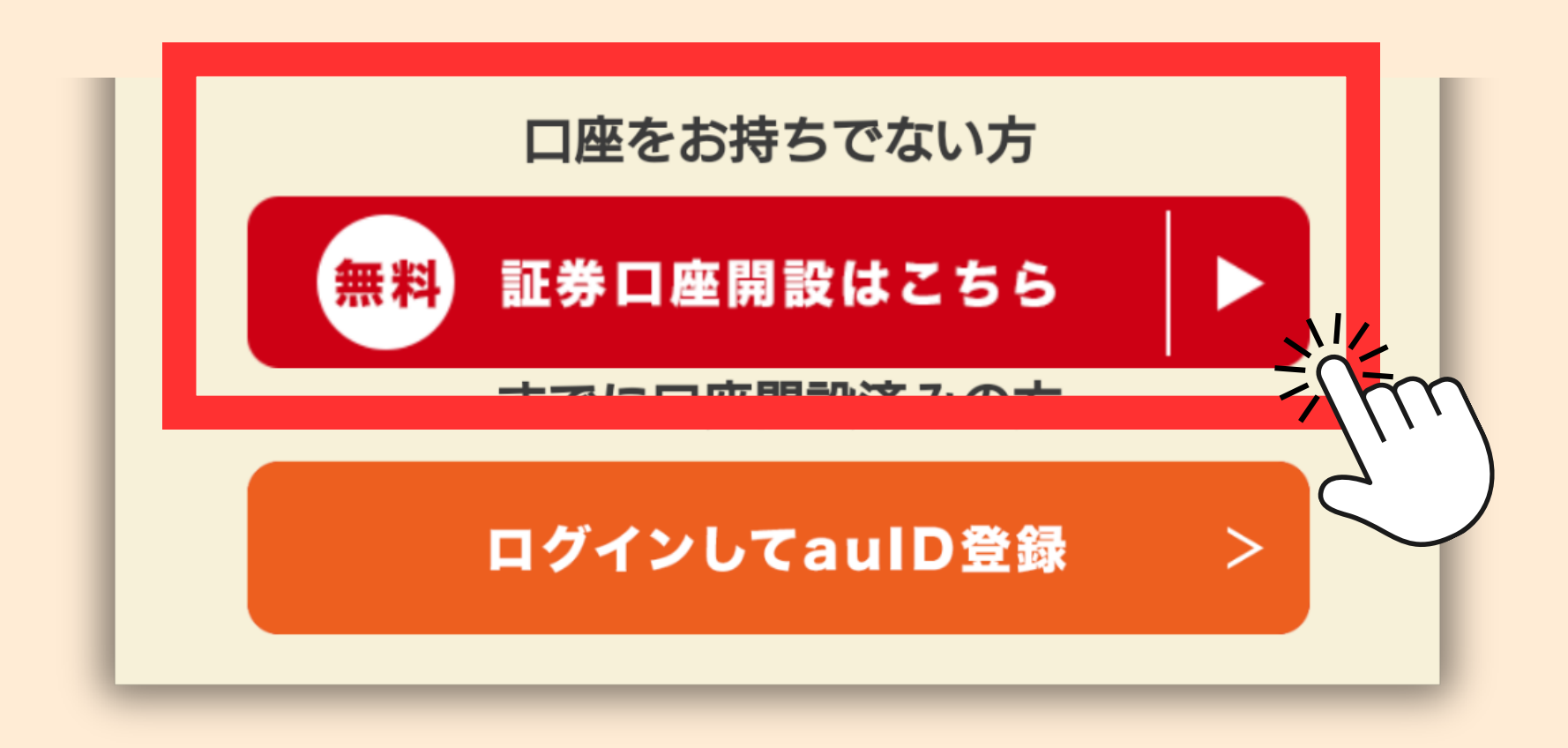

## ※ブラウザで開くのが オススメ

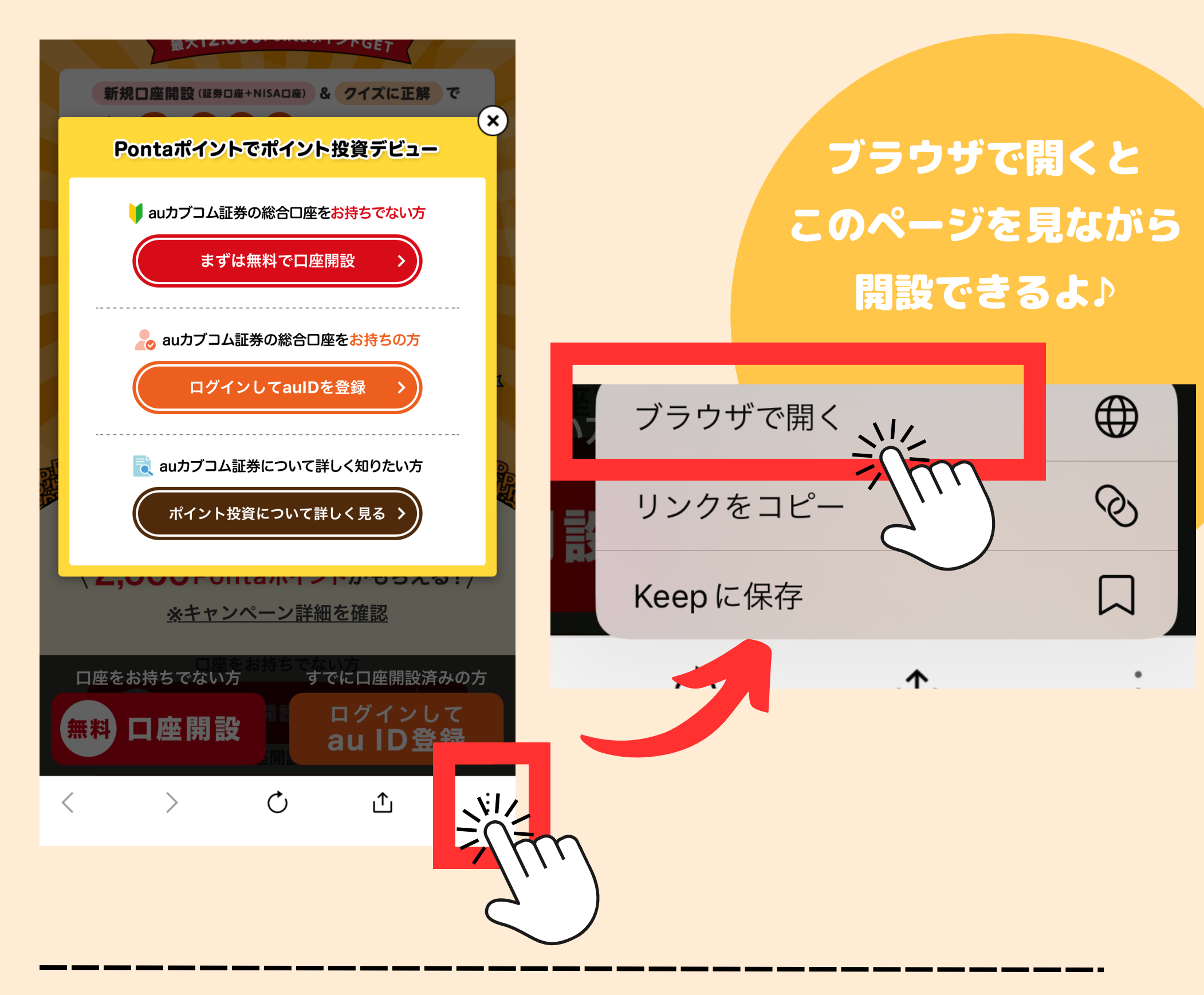

## ③確認して次へすすむ

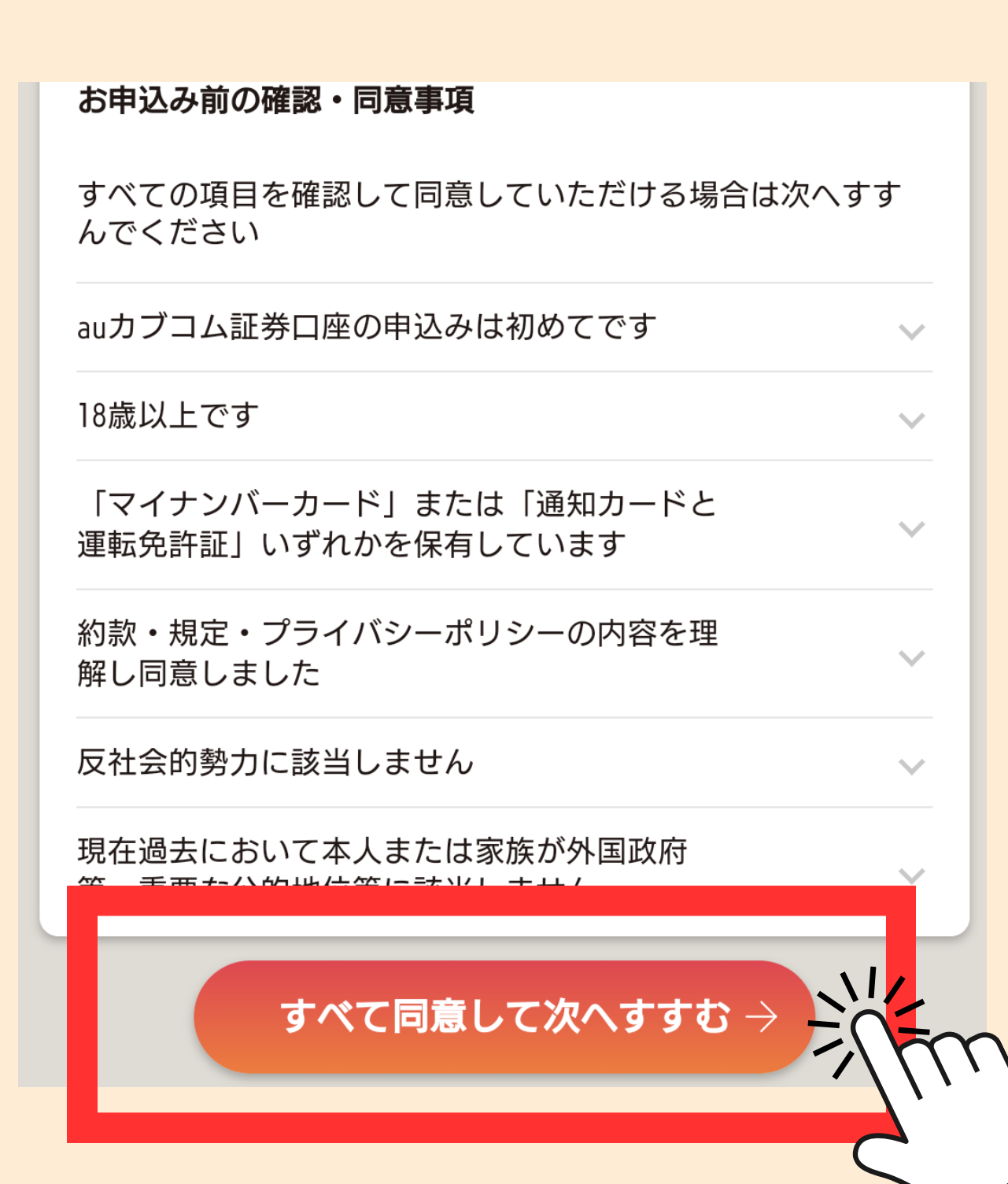

# ④個人情報を入力

| <b>姓</b> 必須   | 例:山田        |    |
|---------------|-------------|----|
| <b>名</b> 必須   | 例:花子        |    |
| <u>姓カナ 必須</u> | 例:ヤマダ       |    |
| 名カナ 必須        | 例:ハナコ       |    |
| 生年月日必須        | 例) 19850101 |    |
| 性別 必須         | 男性          | 女性 |

# ⑤会社関係まで入力したら インサイダーのことを聞かれるよ

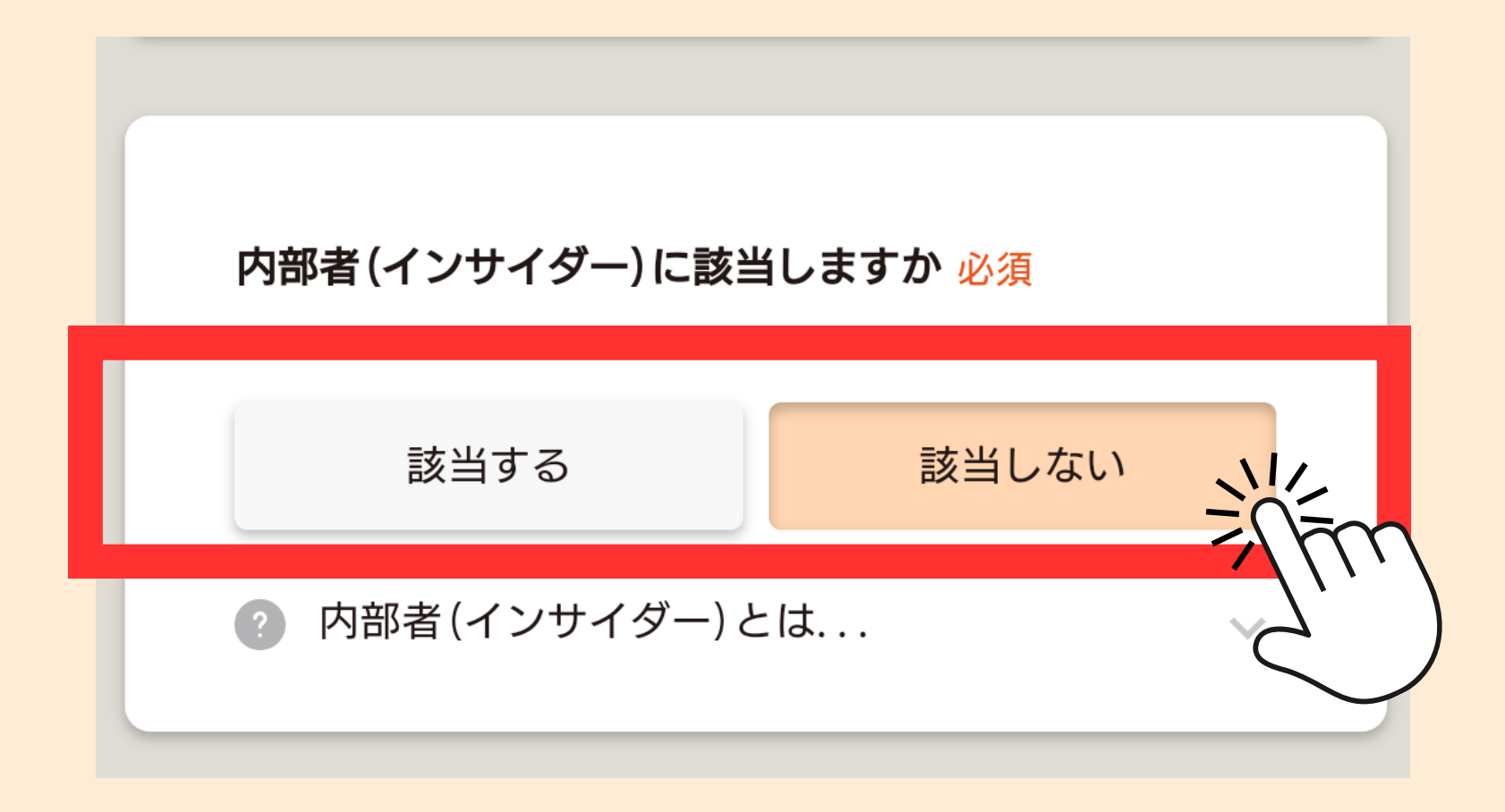

#### 上場会社にお勤めや、同居している家族が上場会社の方は 該当になって、銘柄コードを入力する必要があるよ

# 6取引内容の入力

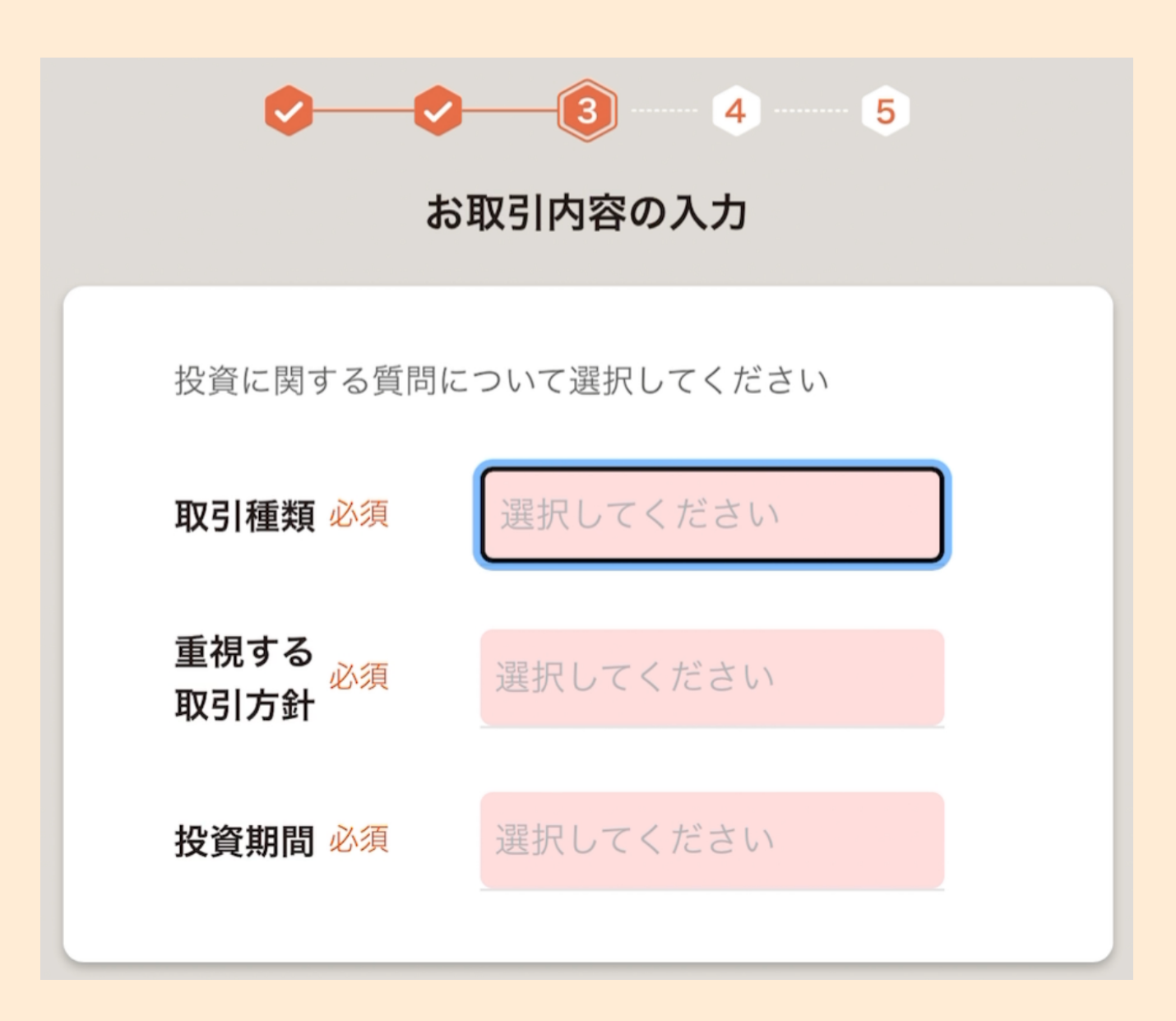

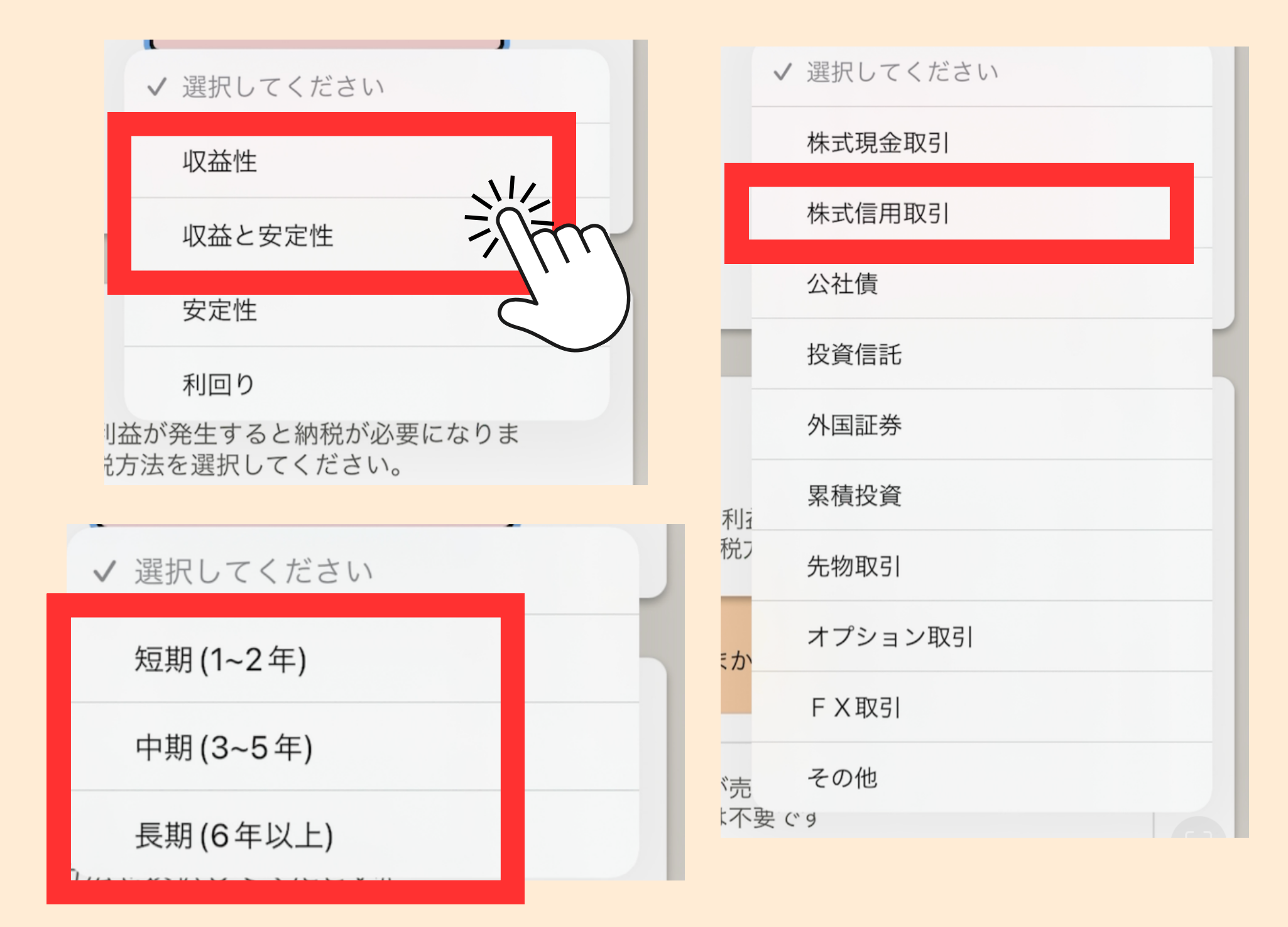

#### 投資目的が「収益性重視」または 「安定性・収益性重視」を選択しないと クロス取引でつかう 信用取引口座が開設できないので注意

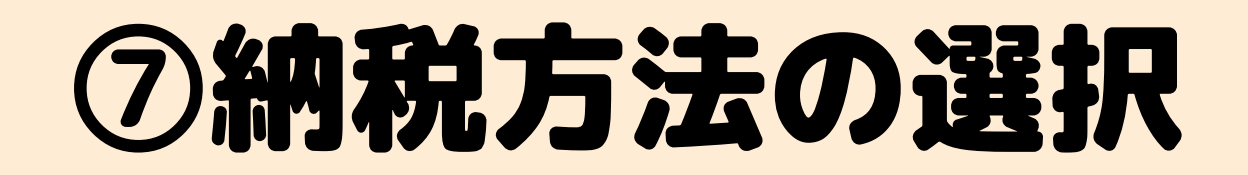

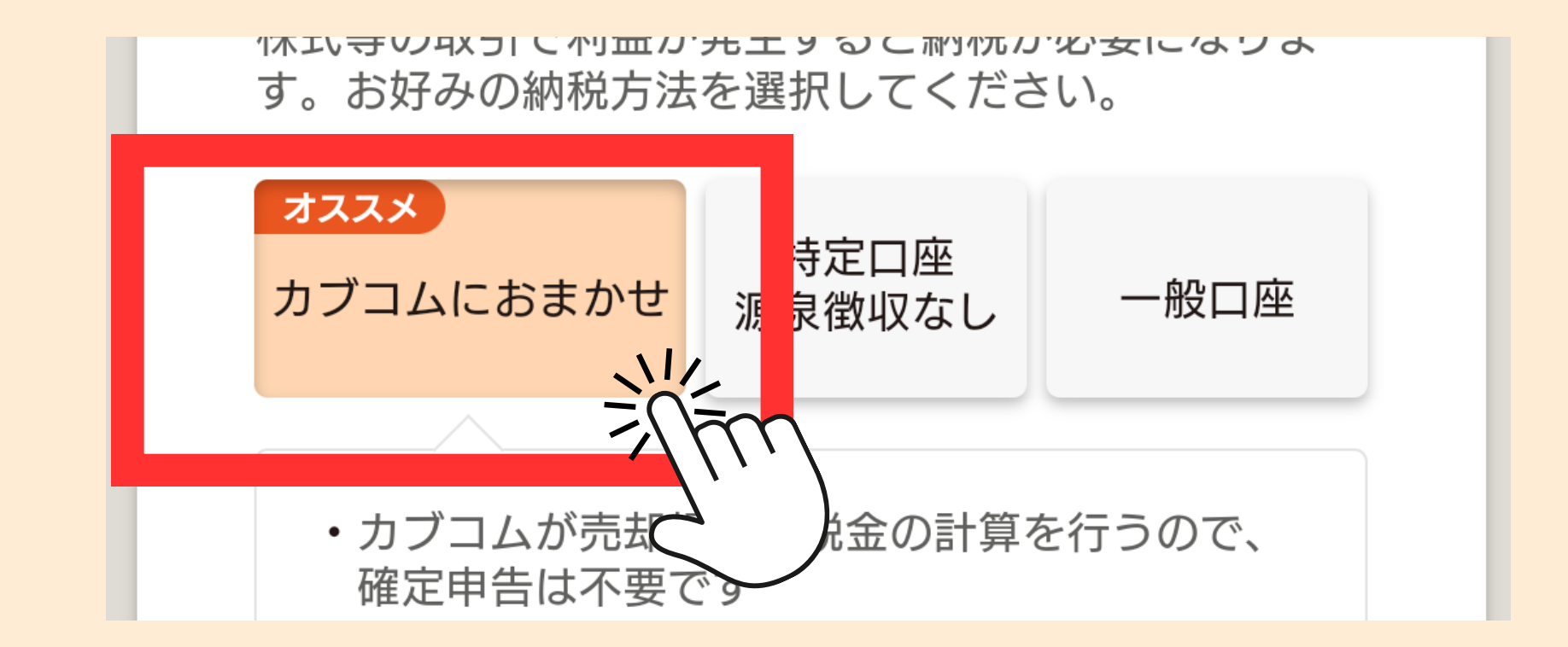

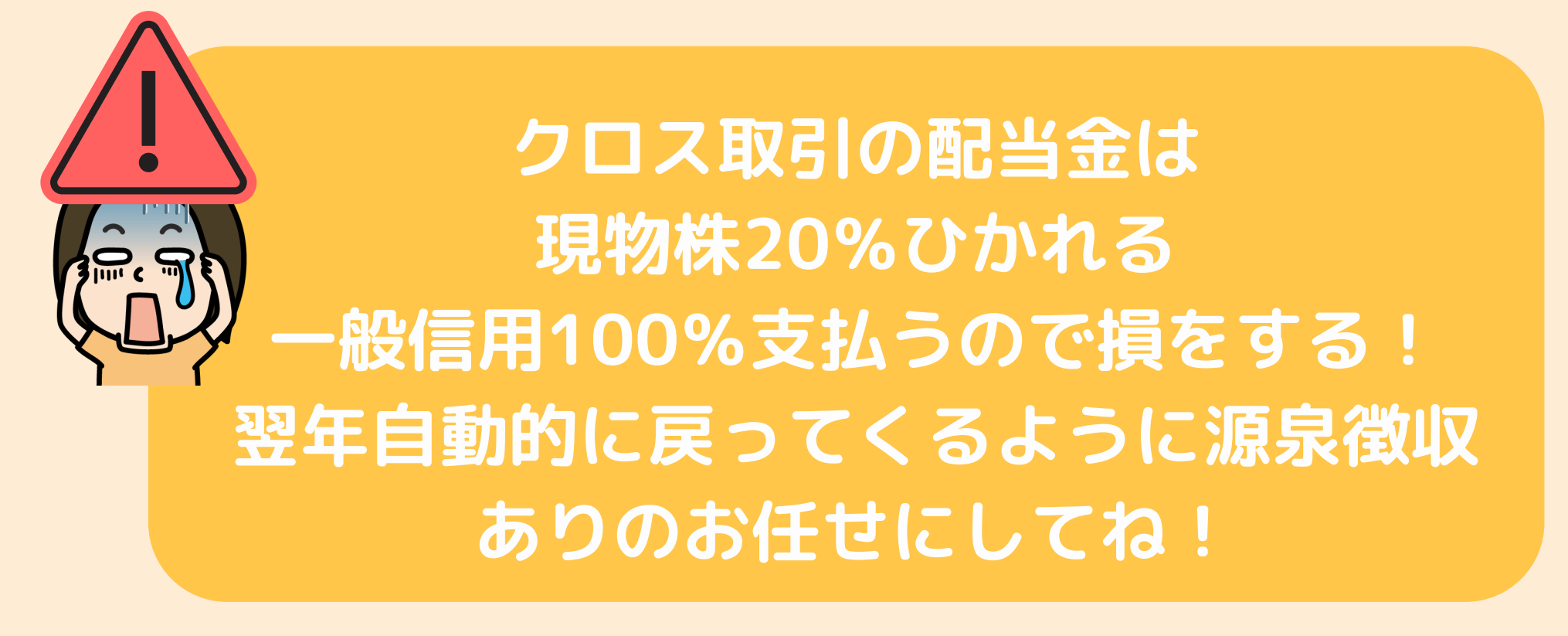

# ⑧NISA口座の開設

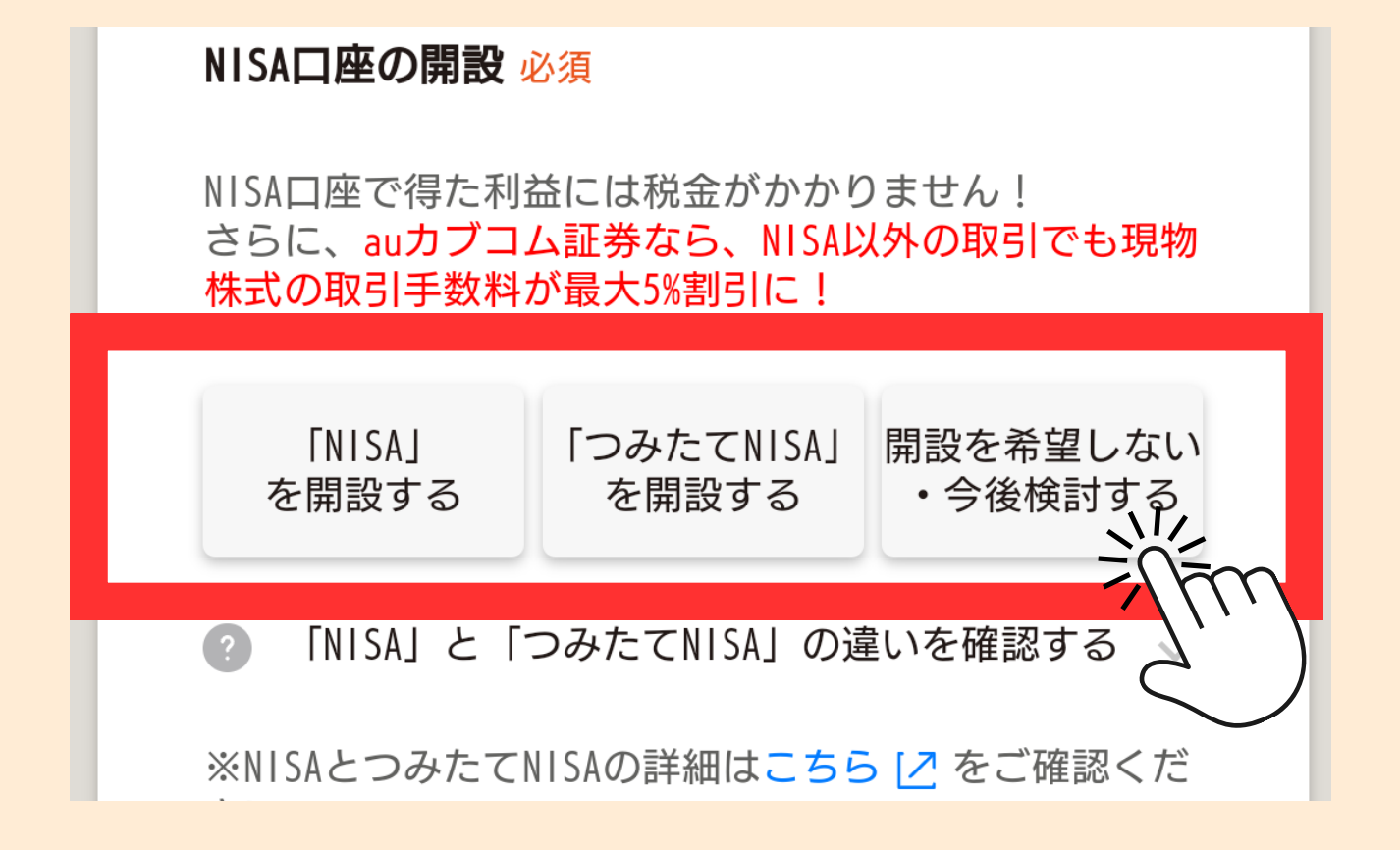

クロス取引のみでの使用なら NISA口座は使用しないけど、 まだNISAを始めてない人はこれを機に 始めてみよう♪

# ⑨FX口座の開設の有無

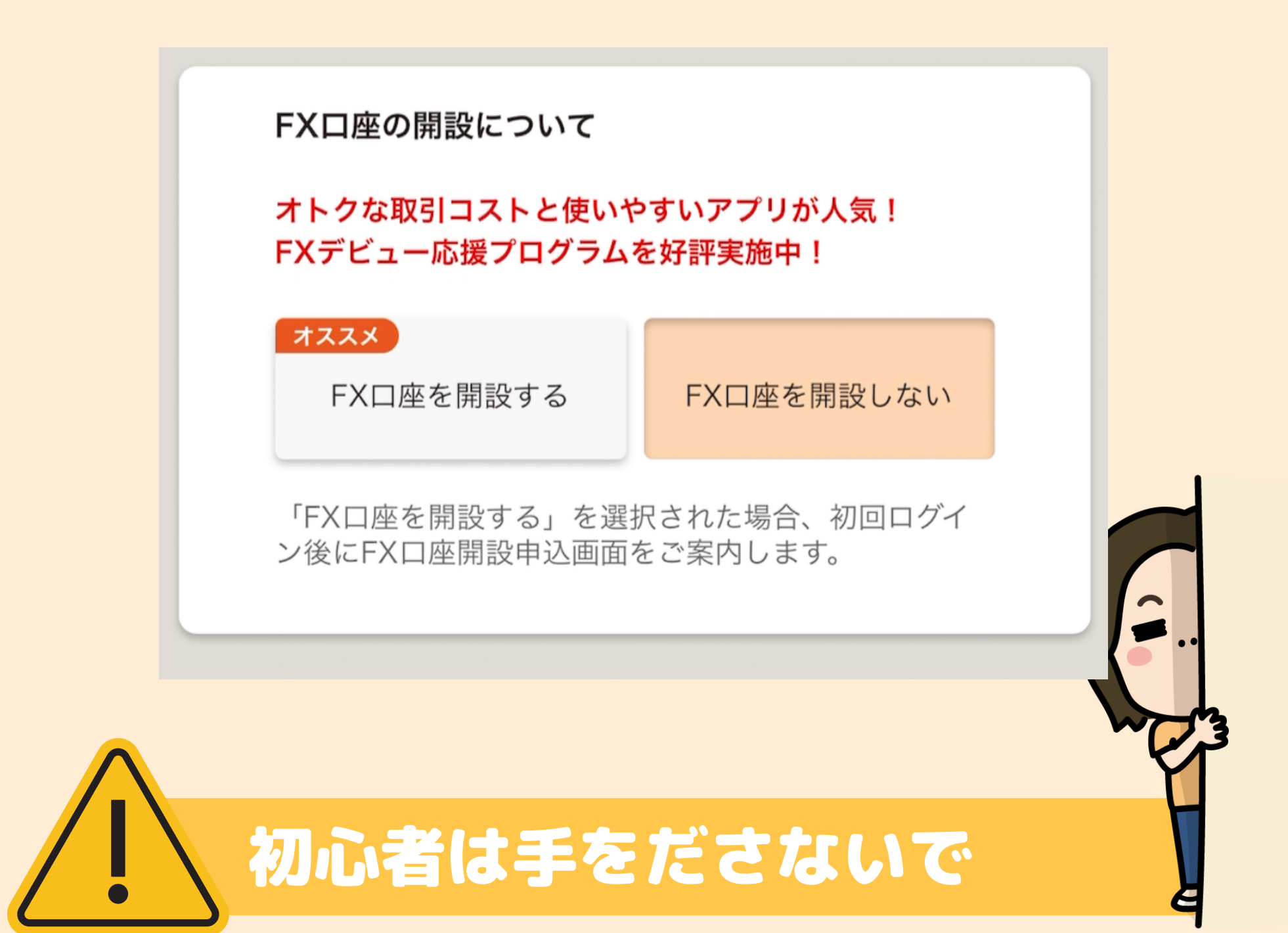

# 個auじぶん銀行の開設の有無

auじぶん銀行の口座開設について

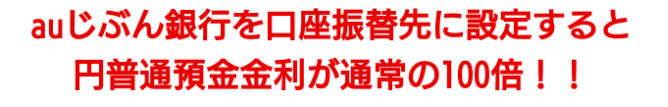

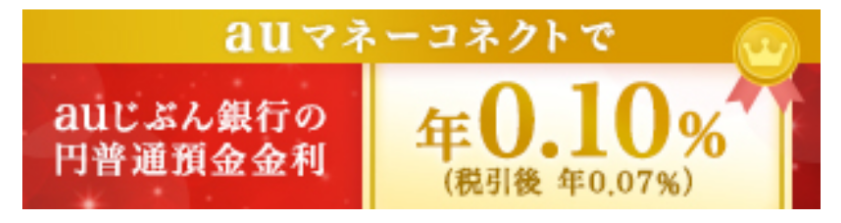

auじぶん銀行 口座開設規約について

●auじぶん銀行の口座開設のお申込み

- ・auカブコム証券は、auじぶん銀行を所属銀行と する銀行代理業者として「円普通預金口座」の 開設の契約締結の媒介(勧誘並びに取り次ぎ)を 行います。
- ・銀行代理業のくわしい内容につきましては、以 下をご確認ください。

#### ネット銀行を持ってないなら 作っておくと便利! なくても問題ないよ♪

## ①入力内容を確認して次へ

特定取引を行う者の届出書提出同意区分

居住地国(納税地国)が変更になった場合、3ヶ月 以内に「特定取引を行う者の異動届出書」を提出す ることに同意します

確認と同意をして次へすすむ

## ①本人確認書類の提出

自撮りと書類撮影必須

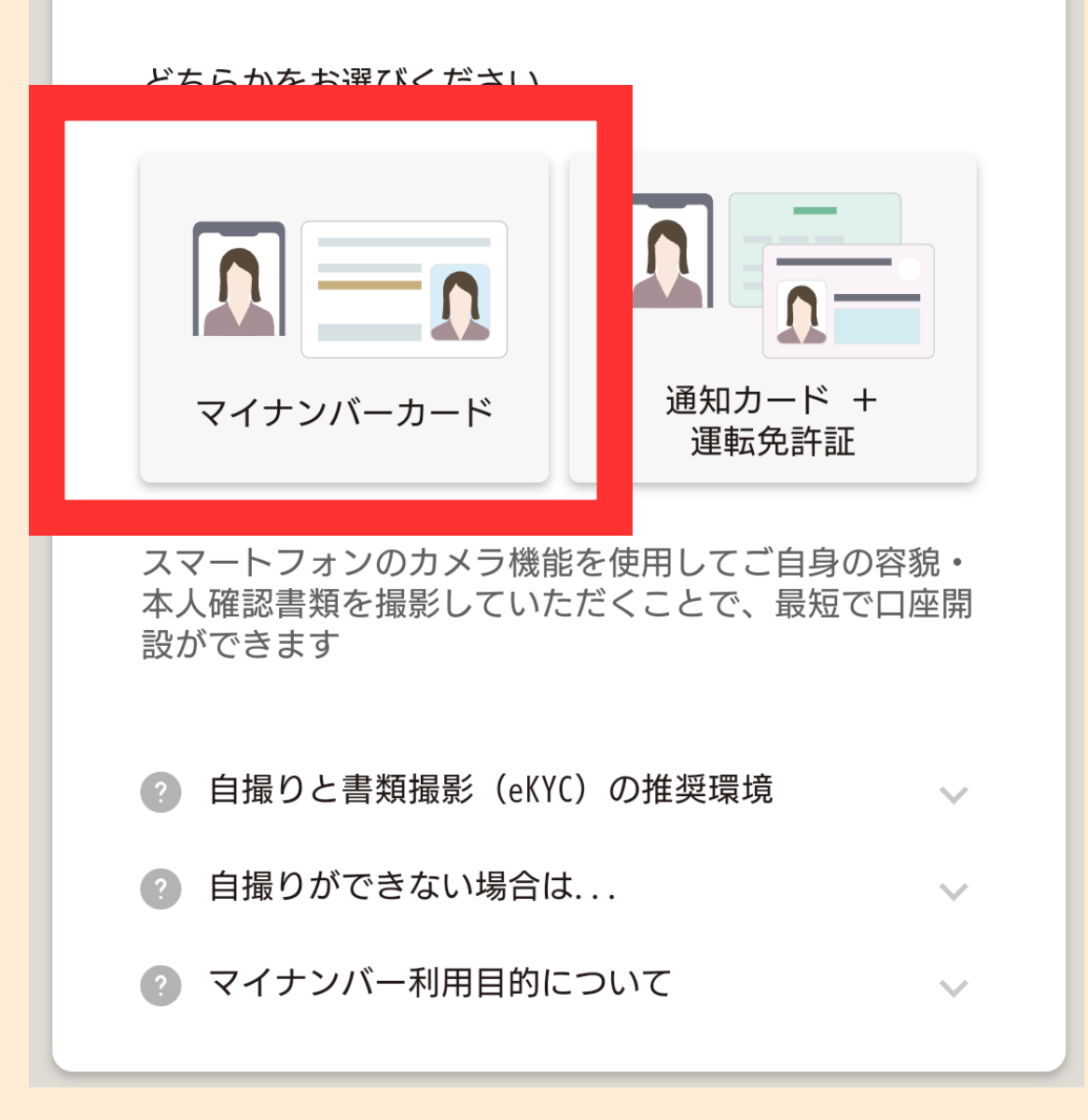

## ③指示の通りに進めてね

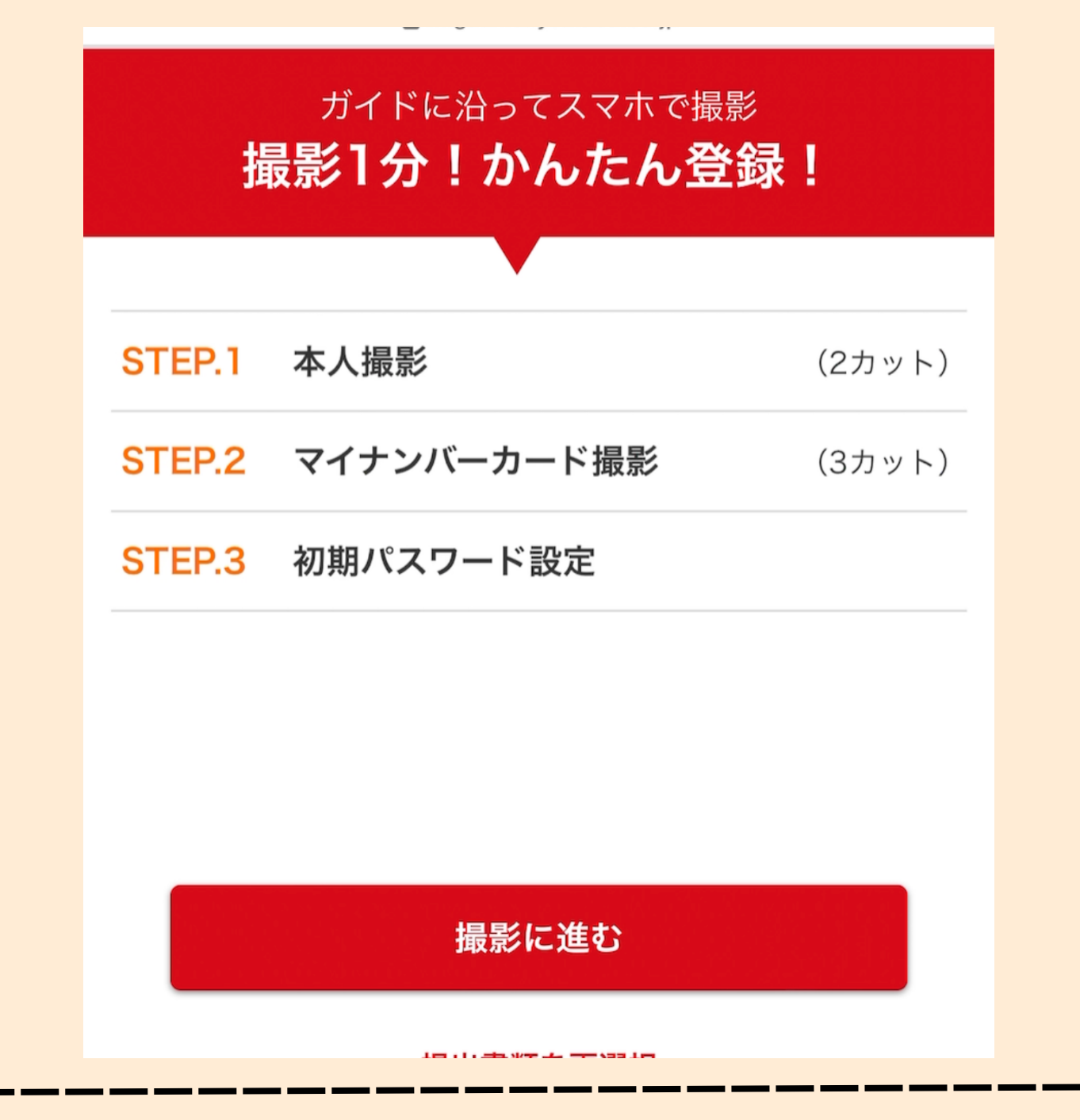

# 個初期パスワードの入力

初期パスワードの入力

大切にお控えください

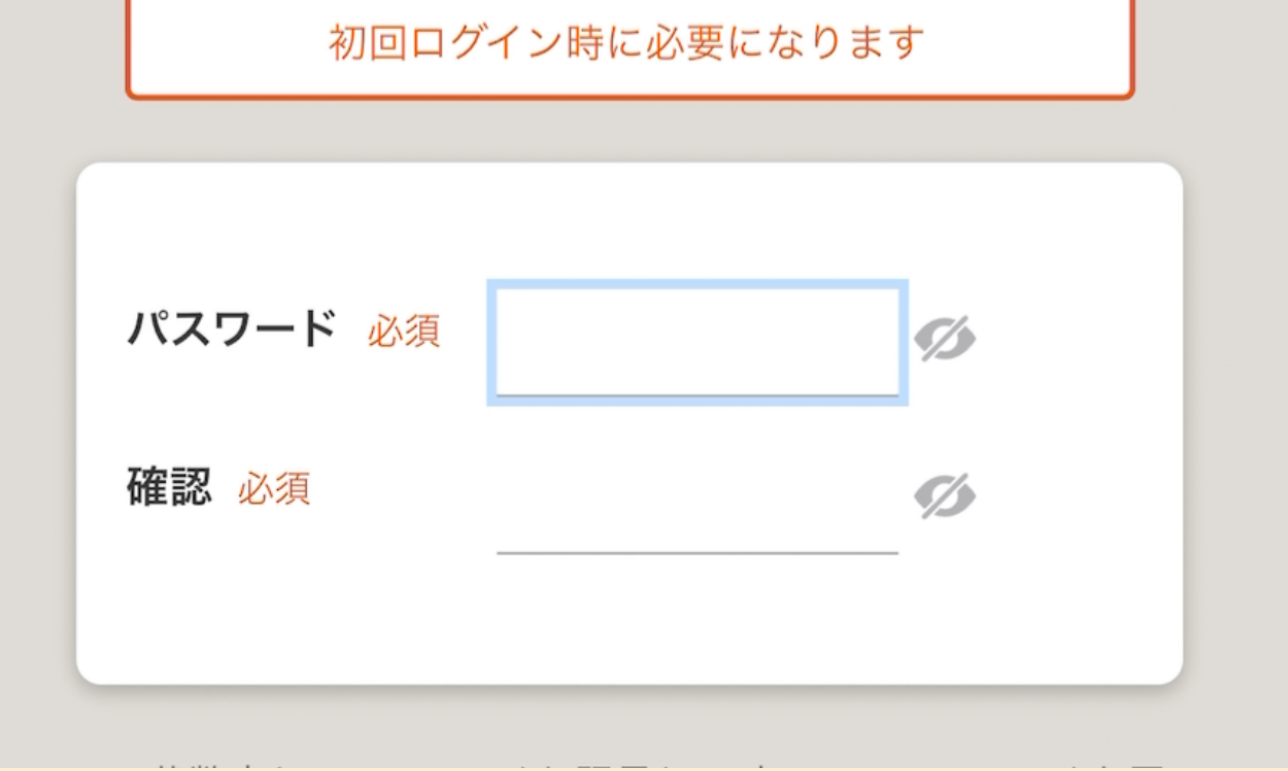

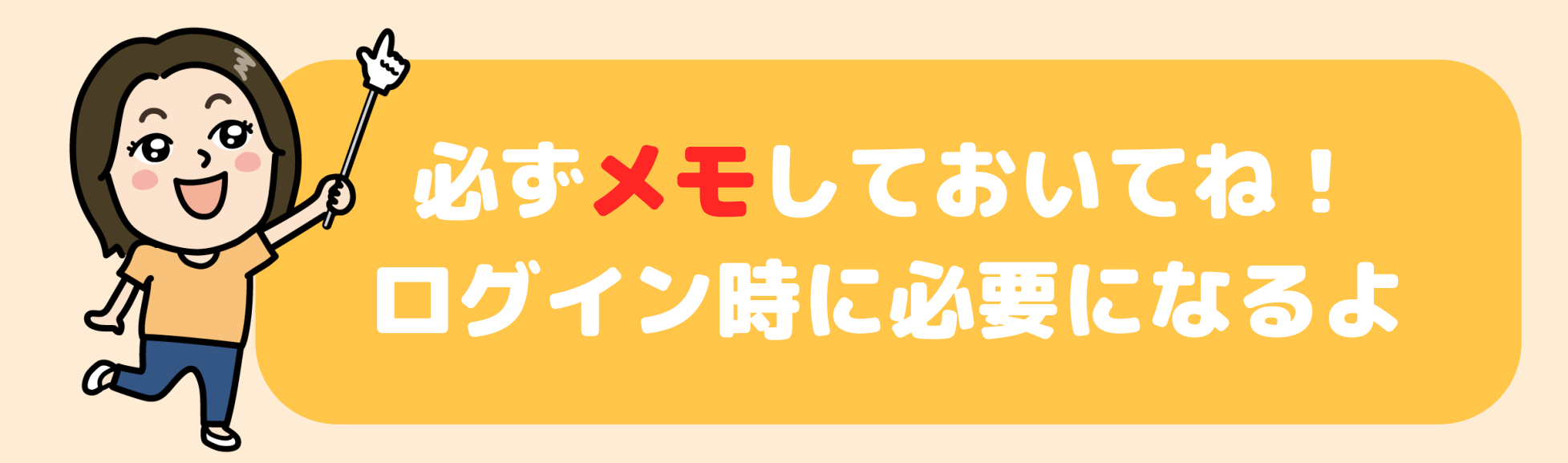

## ⑤口座開設完了!

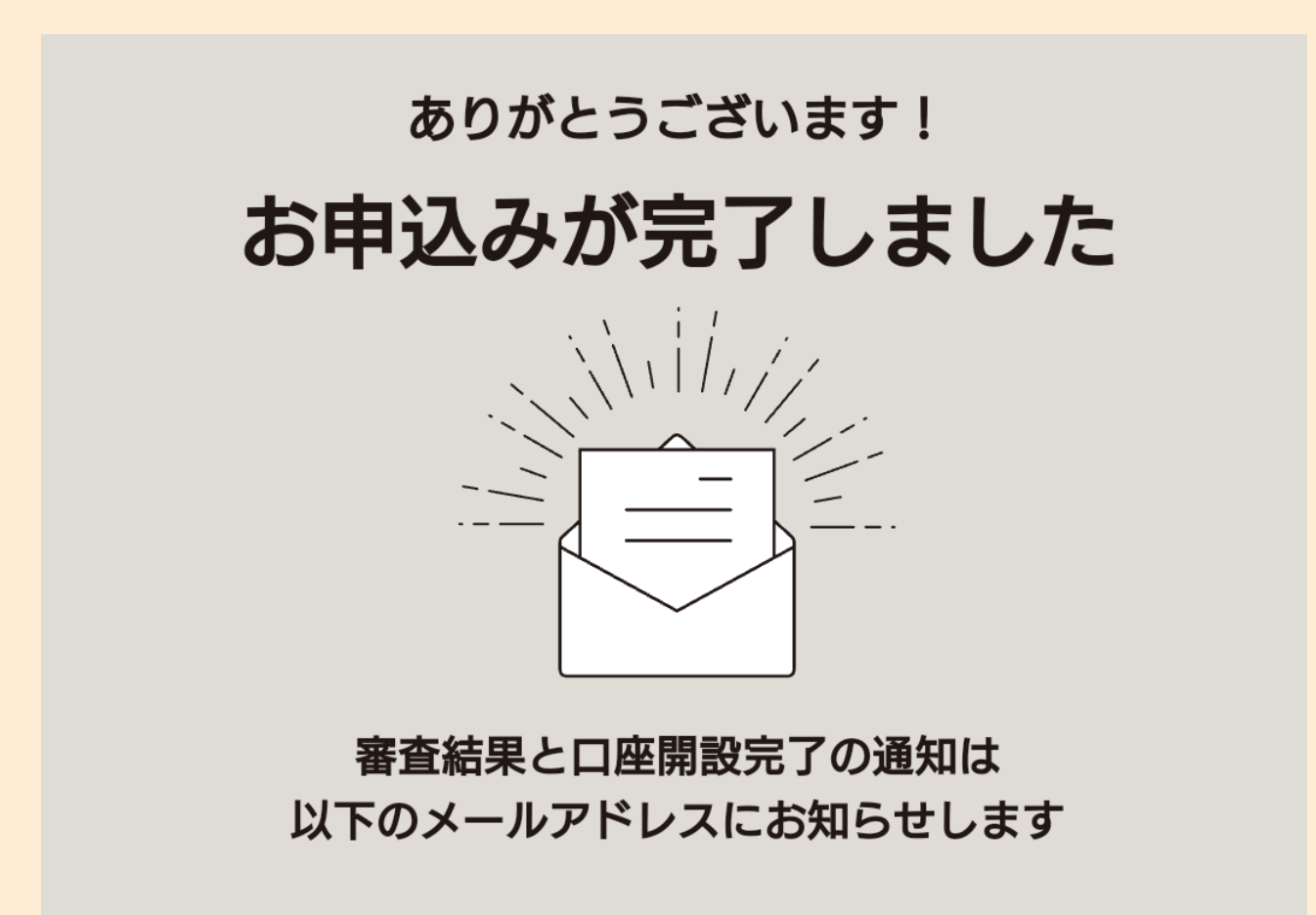

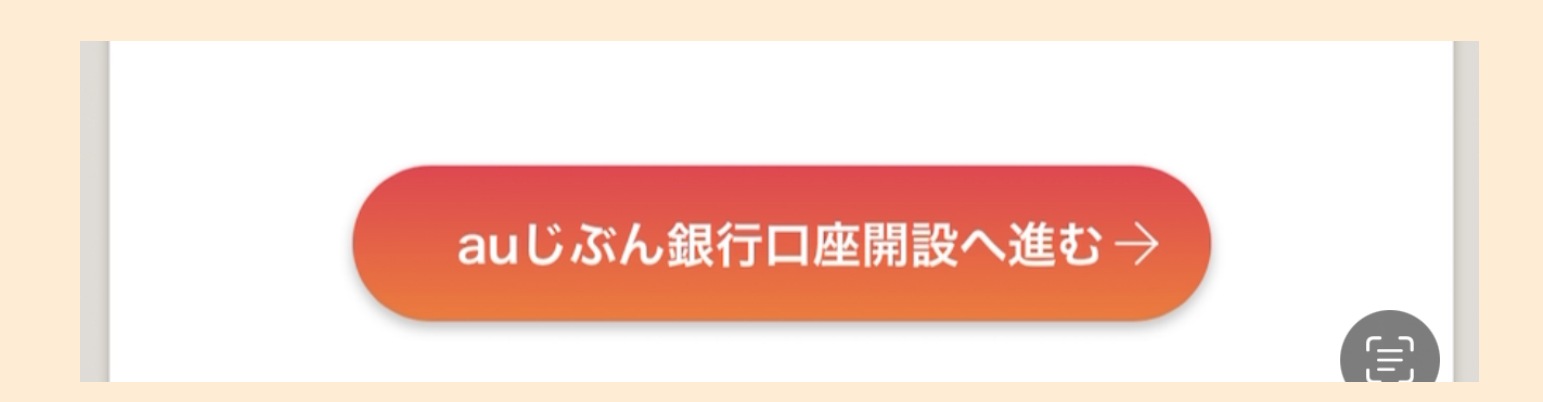

#### もしauじぶん銀行も申しこんだ人は ここから指示に従いながら 設定すると出来るよ♪ 分からないと所があれば聞いてね

#### ここで一旦終わり! 2.3日で開設完了のメールが届くよ♪

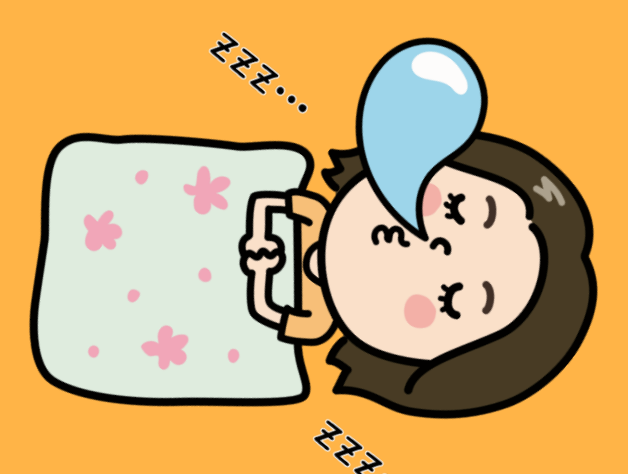

# 初期設定

## ①送られてきたメールをクリック

②設定してパスワードを入力して

## ログイン

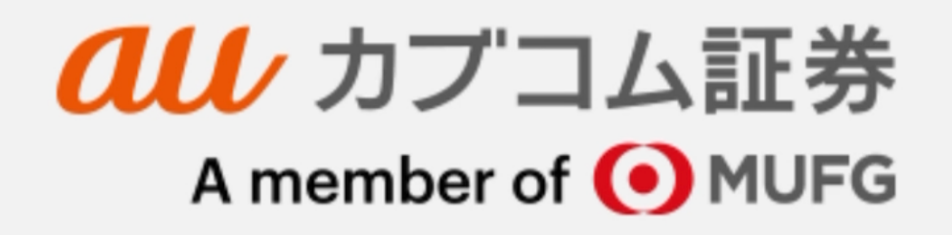

パスワードを入力してログインしてください。

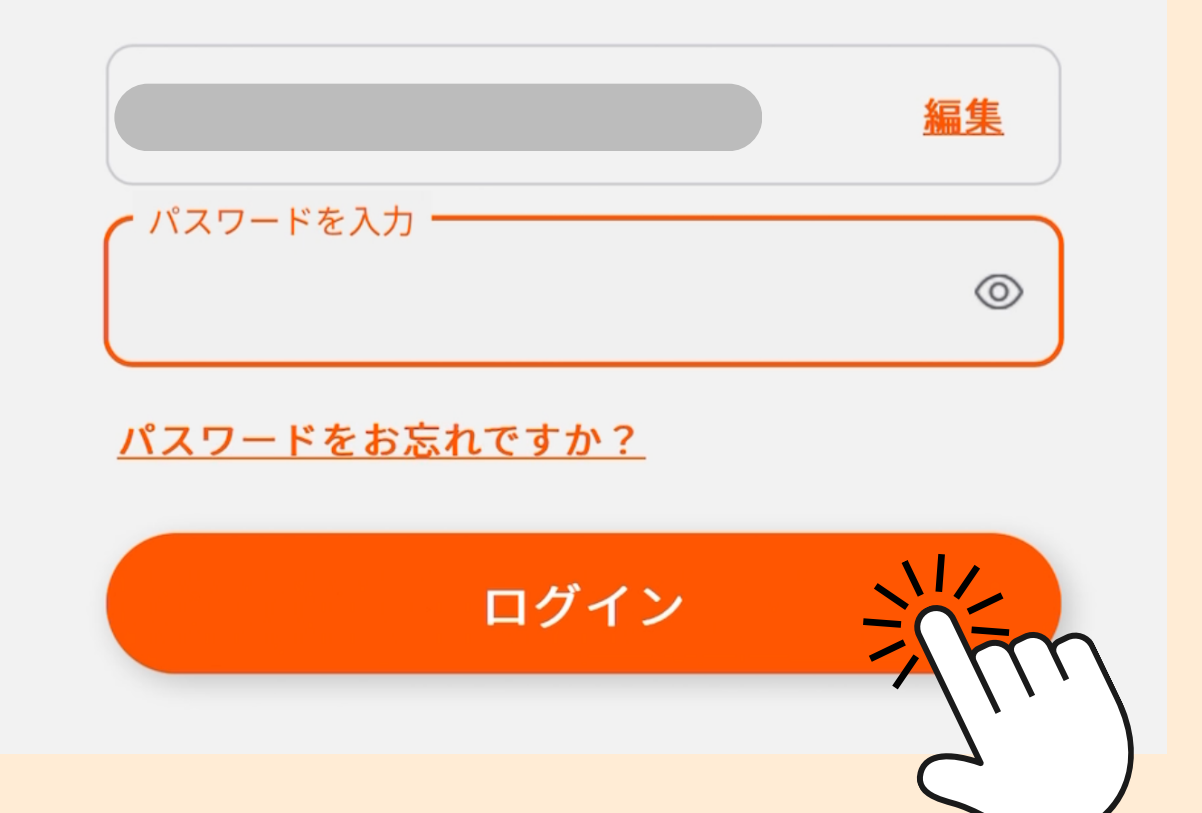

## ③投資経験などの記入

| <b>年収 必須</b><br>昨年の年収をご選択ください。      |   |
|-------------------------------------|---|
| 選択してください                            | • |
| <b>金融資産 必須</b><br>金融資産の総額をご選択ください。  |   |
| 選択してください                            | • |
| <b>資産の状況 必須</b><br>資産の状況をご選択ください。   |   |
| 選択してください                            | • |
| <b>取引の動機 必須</b><br>主な取引の動機をご選択ください。 |   |

#### 順番に答えていってね♪

#### これでアプリはもう使えるように なってるよ♪ 次はプランの設定→

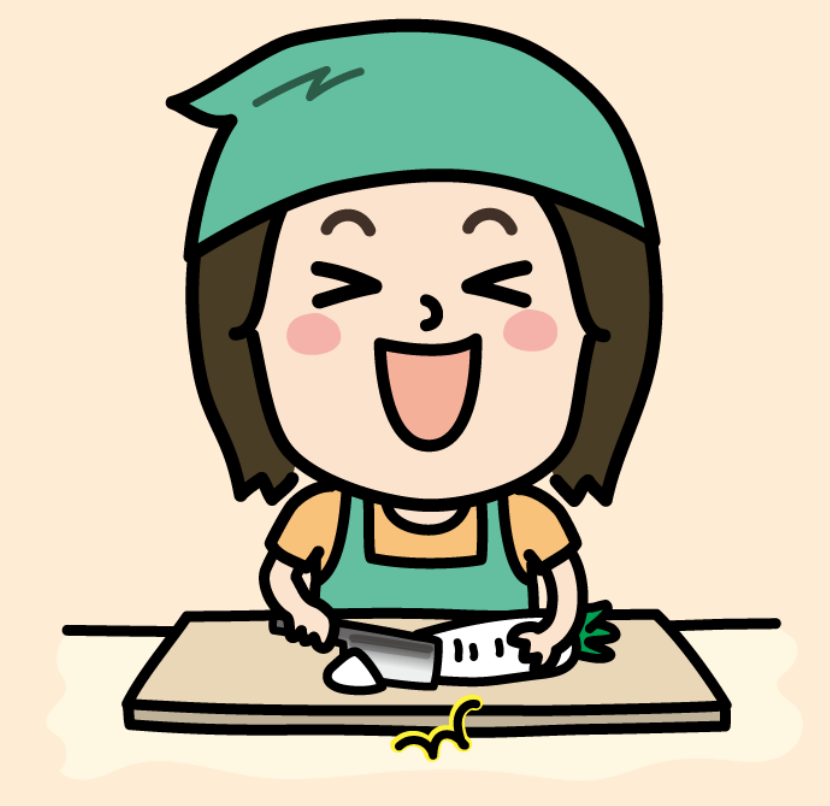

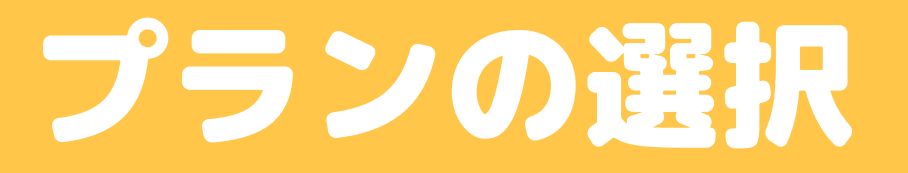

# ④右上のメニューを選択

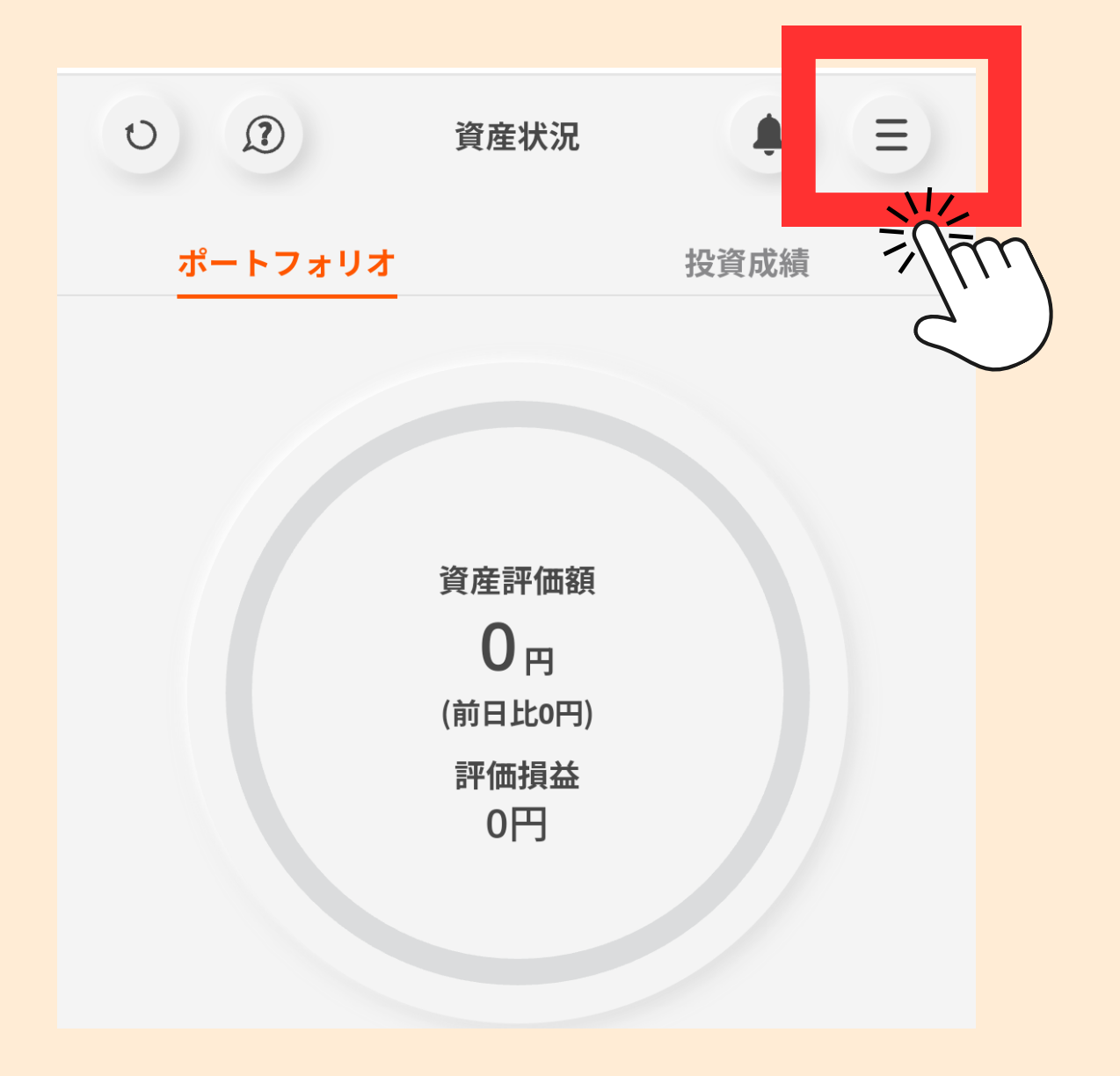

# ⑤「お手続き」を選択

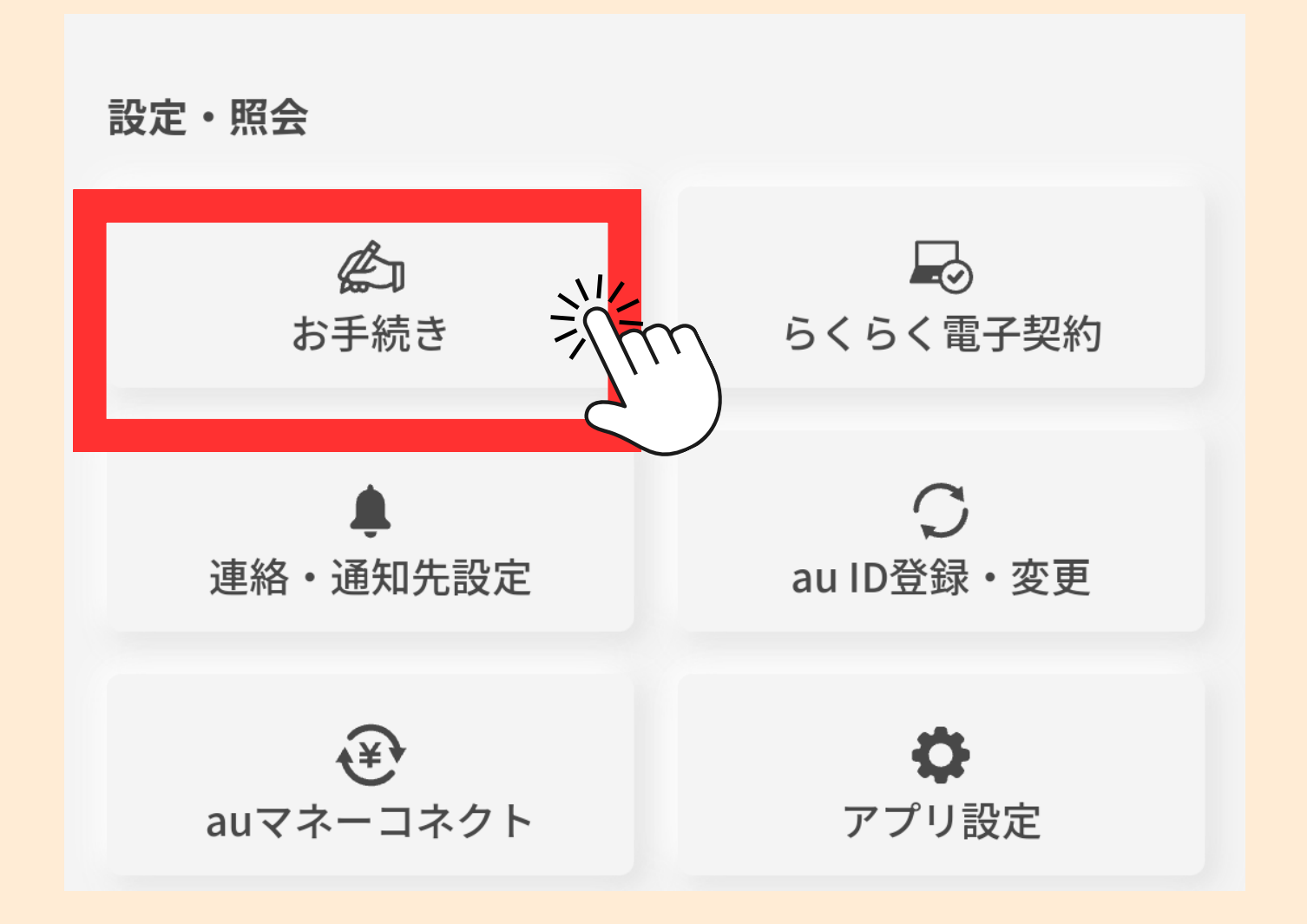

# ⑥「株式手数料コース」を選択

| 各種報告書等発行依頼書             | 0 |    |  |  |  |
|-------------------------|---|----|--|--|--|
| 個別株主通知申出書               | 0 |    |  |  |  |
| 外国証券取引口座設定申込書           | 0 |    |  |  |  |
| 返信用封筒                   | 0 |    |  |  |  |
| 確認                      |   |    |  |  |  |
| 株式手数料コース(変更・確認)はこちらから、ハ |   |    |  |  |  |
|                         | 2 | 5) |  |  |  |

# ⑦「一日定額手数料コース」 を選択→申込

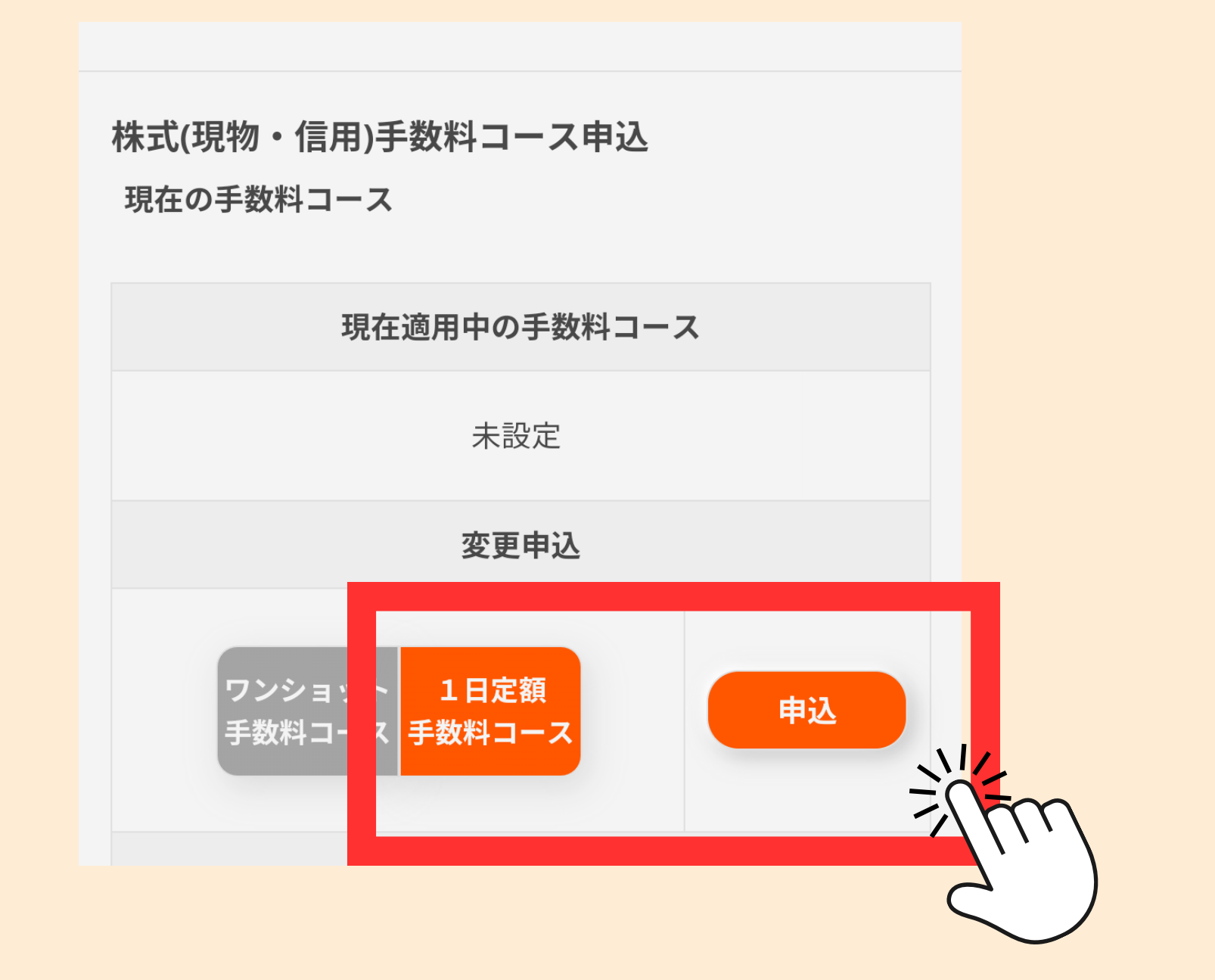

# 信用取引口座の開設

## ⑧銘柄検索で適当な銘柄を検索する

| キャンセル                               |  |  |  |  |
|-------------------------------------|--|--|--|--|
| 条件なし ▼ 銘柄名 国内株式の検索候補は10件までを表示しています。 |  |  |  |  |
| -                                   |  |  |  |  |
|                                     |  |  |  |  |

# ⑨取引するをタップ

|                                                                       | < 0   | 銘柄                  | 详細           | <b>≜</b> (≣)          |  |
|-----------------------------------------------------------------------|-------|---------------------|--------------|-----------------------|--|
| 4                                                                     | ニュース  | 基本                  | 青報           | 詳細情報 >                |  |
| KDDI<br>9433 [貸]<br>東京 プライム*ン -6,367.0(-60.78%) 14:59<br>空売規制中(10:20) |       |                     |              |                       |  |
|                                                                       | 始値    | 3,548.0             | 前日終値         | -                     |  |
|                                                                       | 高値    | 4,298.0             | 出来高          | 4,400                 |  |
|                                                                       | 安値    | 3,548.0             | 売買代金<br>(千円) | 16,531                |  |
|                                                                       | 年初来高値 | 200<br>(2023/03/04) | 年初来安値        | 4,028<br>(2023/03/07) |  |
|                                                                       |       |                     |              |                       |  |

| 年初来高値         | (2023/03/04) | 年初来安値           | (2023/03/07) |
|---------------|--------------|-----------------|--------------|
| 売買単位          | 100株         | 東証33業種          | 通信業          |
| 時価総額<br>(百万円) | 9,298,352    | 発行済株式<br>総数(千株) | 2,302,712    |
| 決算            | 3月末          |                 |              |

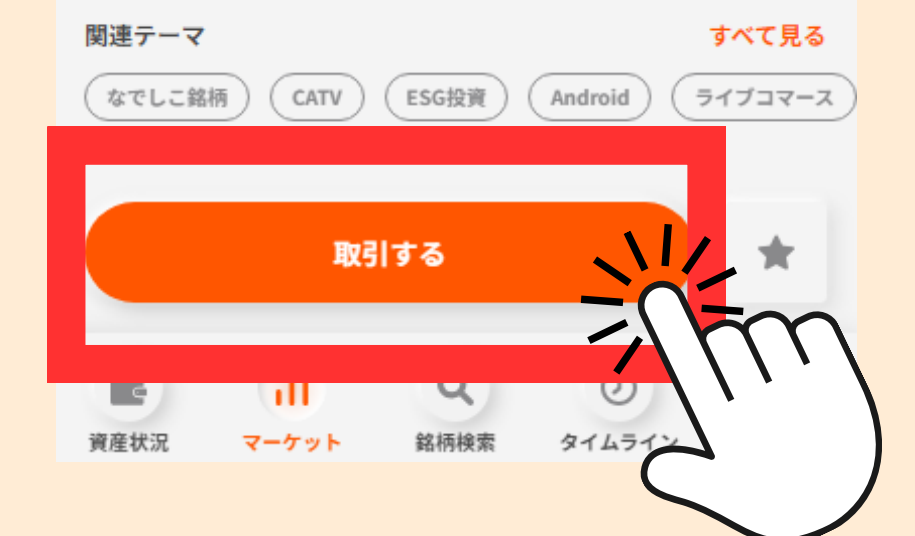

# 10信用口座開設申込をタップ

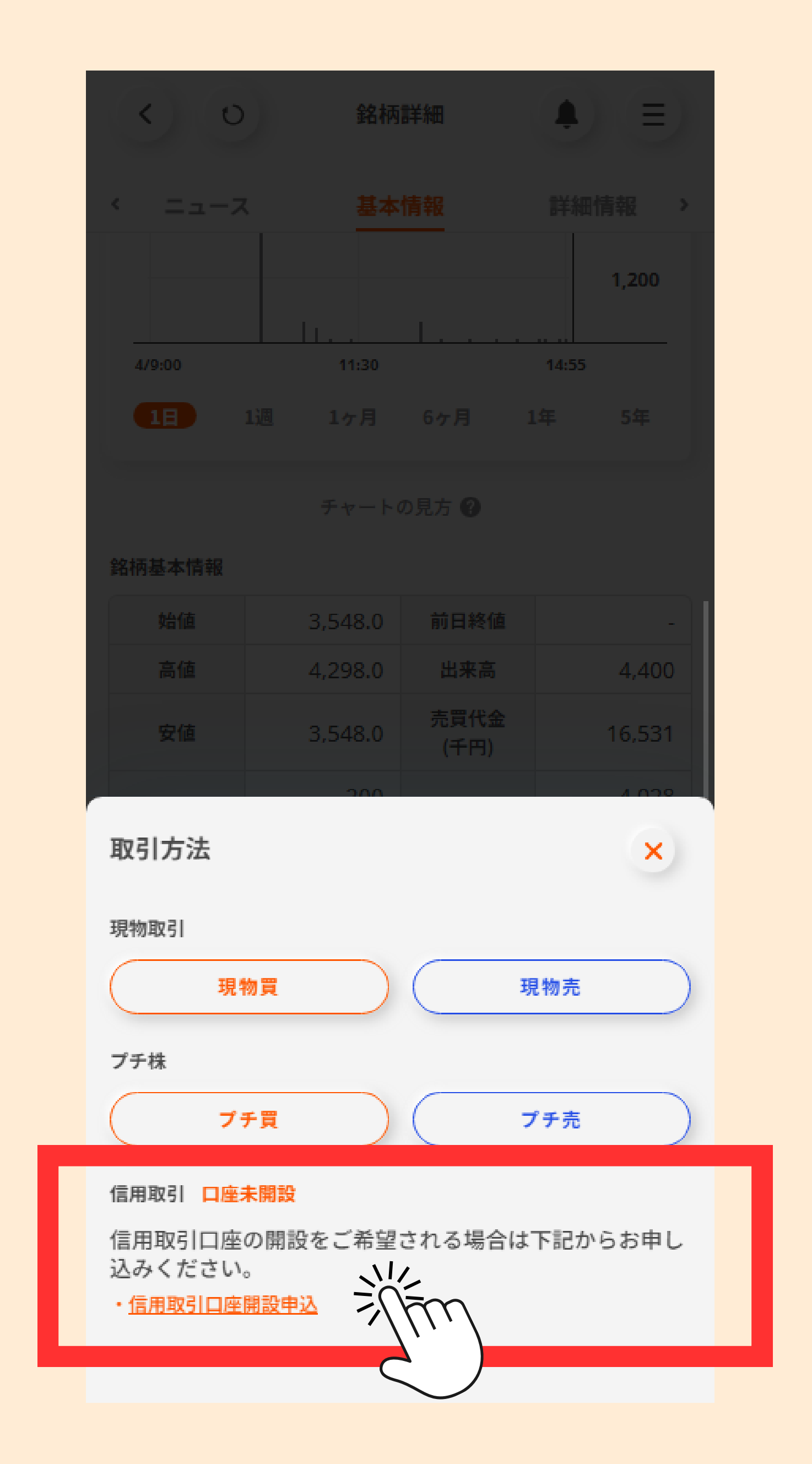

#### 後はどんどん進むだけ♪

#### 1日ぐらいで開設完了したよ!

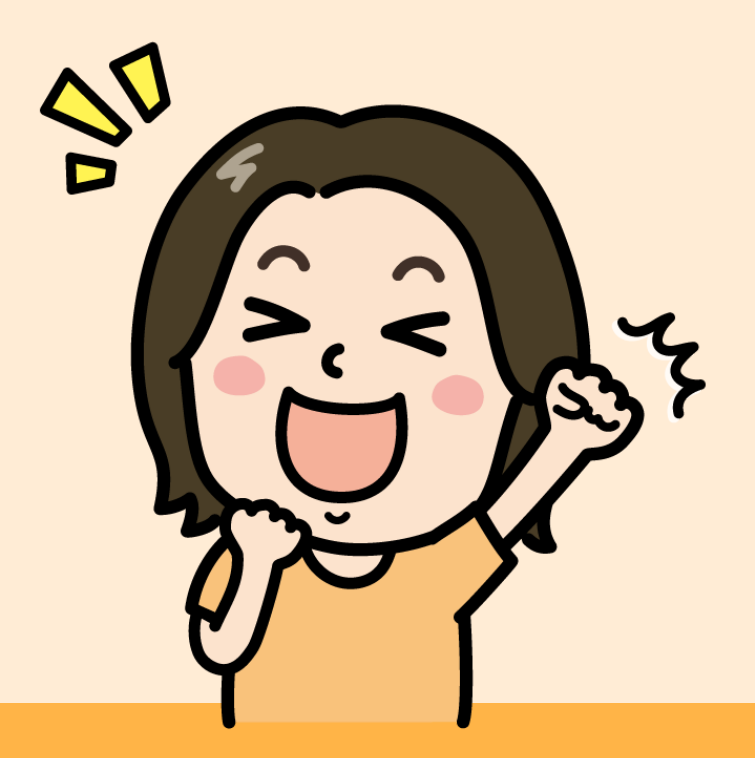

# おつかれさまでした! これであとはクロスするのみ♪

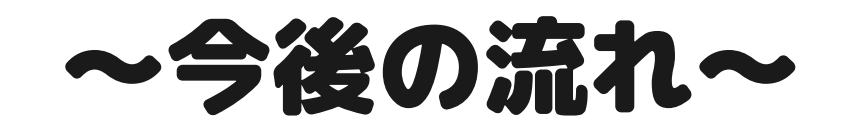

①証券口座に40万以上を入金
②クロスしたい銘柄を探す
③クロスする
④精算
⑤約3か月後に優待が届く

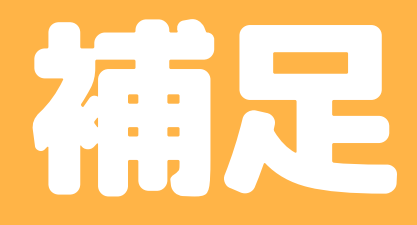

#### カブコムルール

### 19:30~20:30までは抽選式 21:00以降は余ってるものが 自由に取れるよ

| 銘柄<br>コード              | 信用<br>区分 | 新規売建<br>可能数量<br>(在庫株数量) | プレミ<br>アム料<br>(1株) | 取引        |
|------------------------|----------|-------------------------|--------------------|-----------|
|                        |          | (株(口))                  | (1976)             |           |
| <u>INPEX</u><br>(1605) | 長期       | 218,000                 | -                  | <u>新規</u> |
| <u>福田組</u><br>(1899)   | 長期       | 3,900                   | -                  | <u>新規</u> |
| <u>グリコ</u><br>(2206)   | 長期       | 65,600                  | -                  | <u>新規</u> |
| 山パン                    | 巨畑       | 107 100                 | -                  | <u>新規</u> |

このプ

人気な

ノミアム料とは

#### 手数料より優待の価値が高ければ クロスしてOK!

| 銘柄をクロスするときの             |           |         |      | <u>利乃</u> |
|-------------------------|-----------|---------|------|-----------|
| プラスの手                   | <b>汝料</b> |         | -    | <u>新規</u> |
| <u>サッポロHD</u><br>(2501) | 長期        | 87,900  | -    | <u>新規</u> |
| <u>アサヒ</u><br>(2502)    | 長期        | 69,800  | -    | <u>新規</u> |
| <u>キリンHD</u><br>(2503)  | 長期        | 140,900 | -    | <u>新規</u> |
| <u>オエノンHD</u><br>(2533) | 長期        | 13,200  | 0.04 | <u>新規</u> |
| <u>マクドナルド</u><br>(2702) | 長期        | 残数量なし   | 0.40 | -         |

0.15

新規

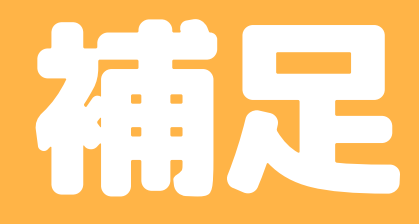

## 手数料の計算や 在庫が余っているか等の チェックはこのアプリがおススメ

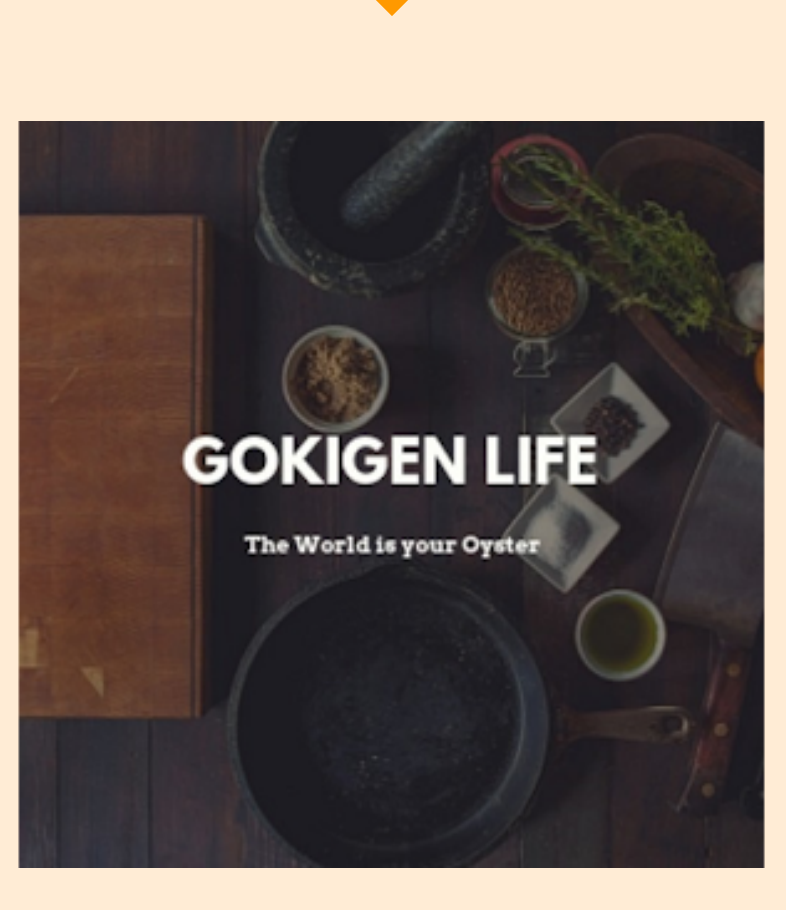

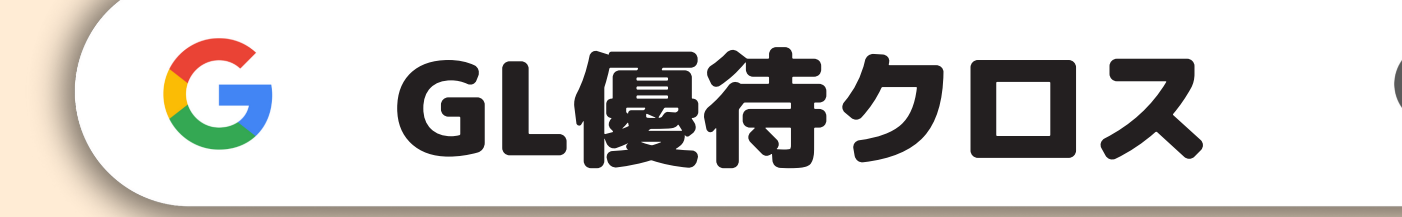

## 優待勝価値>コスト

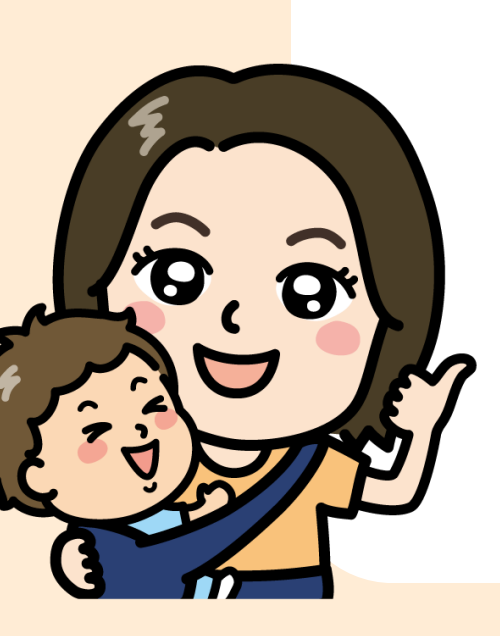

クロス取引は出来るだけコストを 安く抑えないといけないよ! でも人気のある商品は 早めにクロスするのもアリ♪

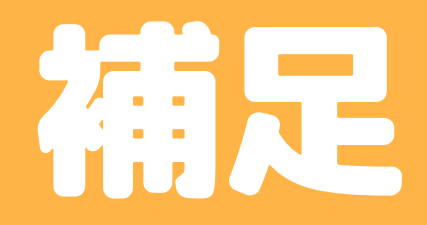

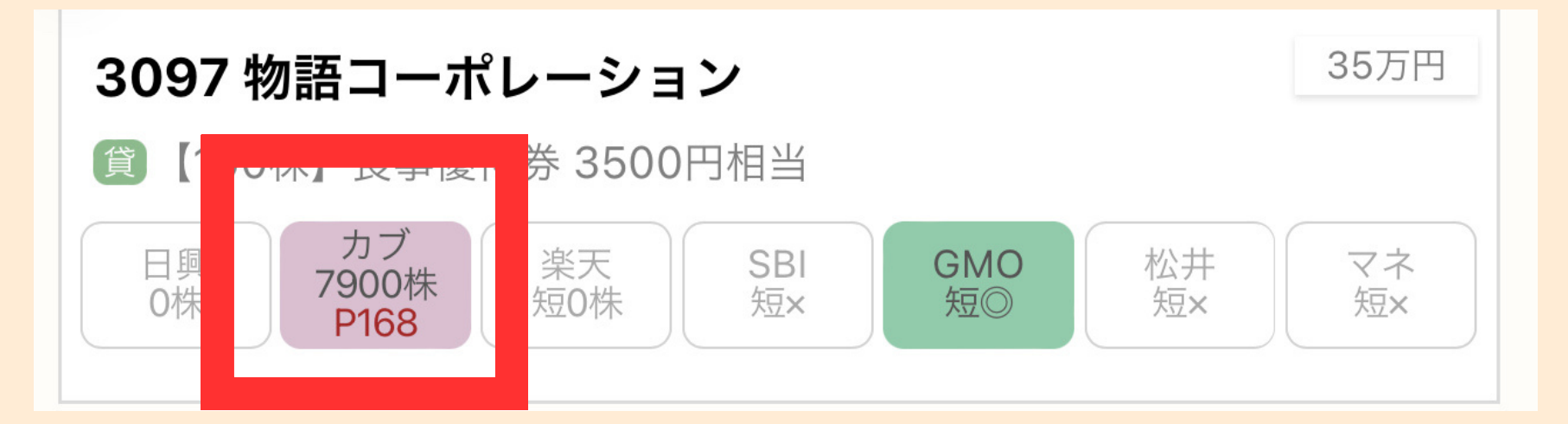

#### 在庫があればここに表示される

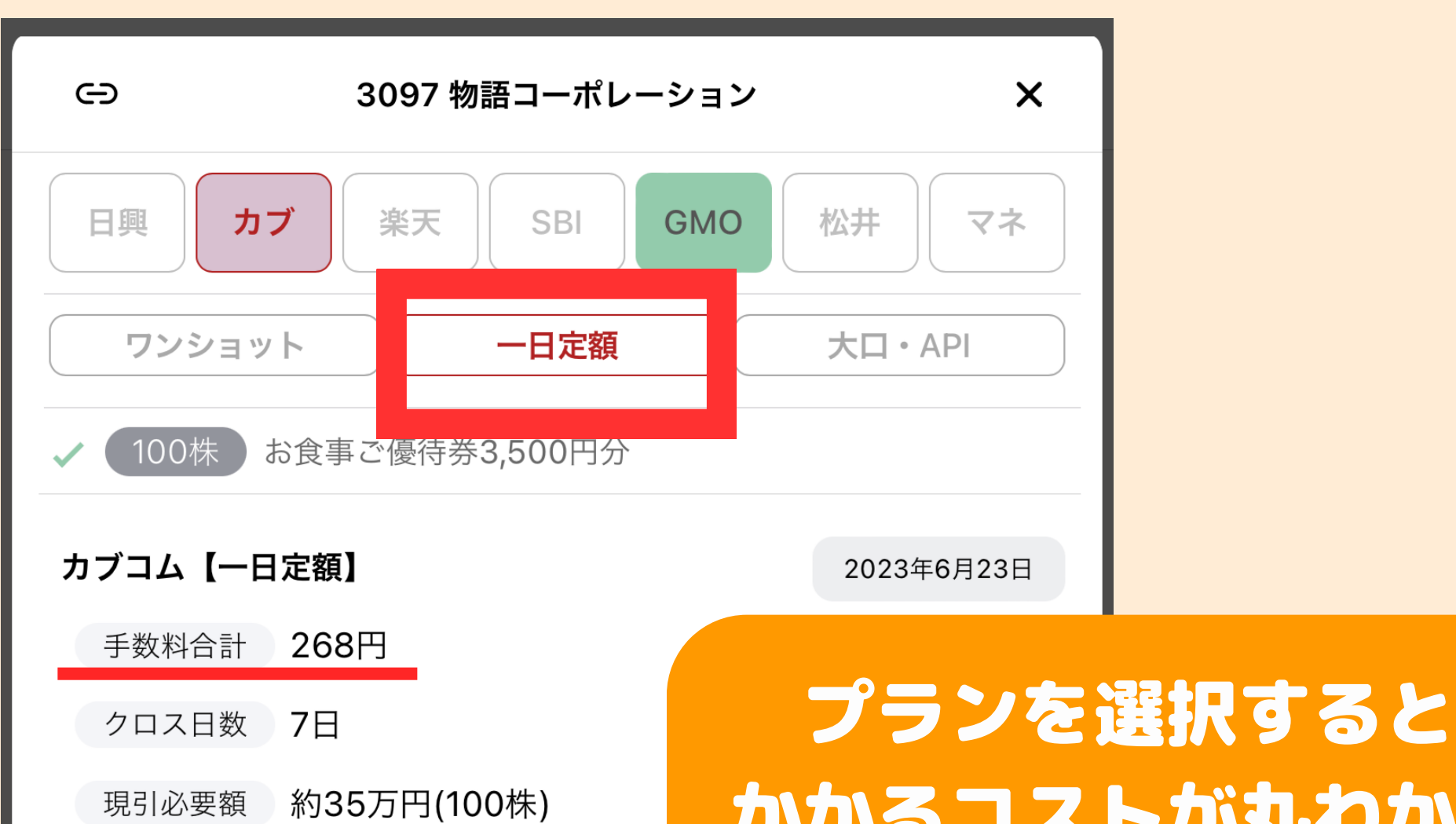

#### かかるコストが丸わかり

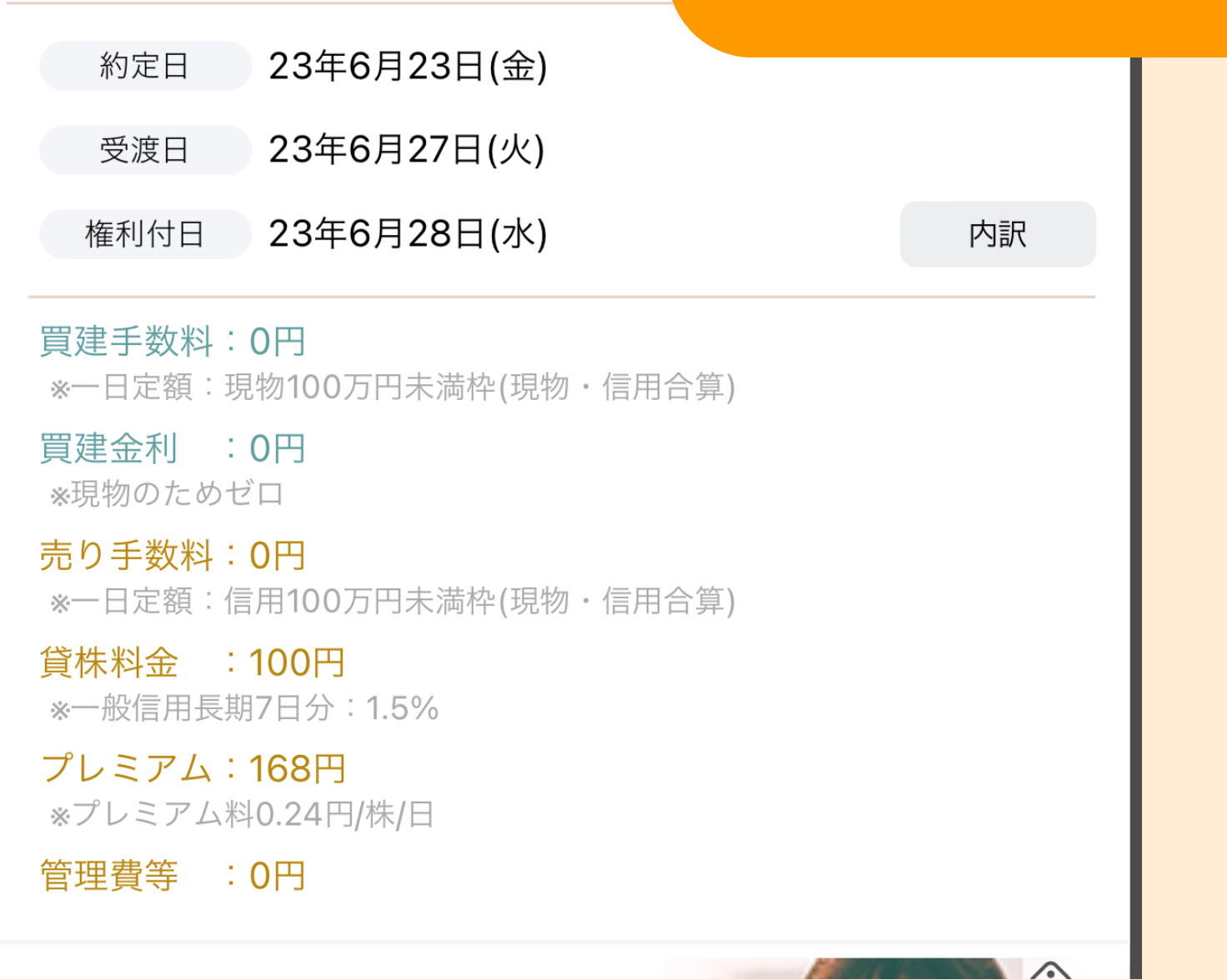

# 実際にクロスする前に ちょっとお勉強…

#### 信用取引攻略本

#### もし間違っても 対策を知っていれば怖くない! 信用取引を扱うなら これも読んでおいてね!

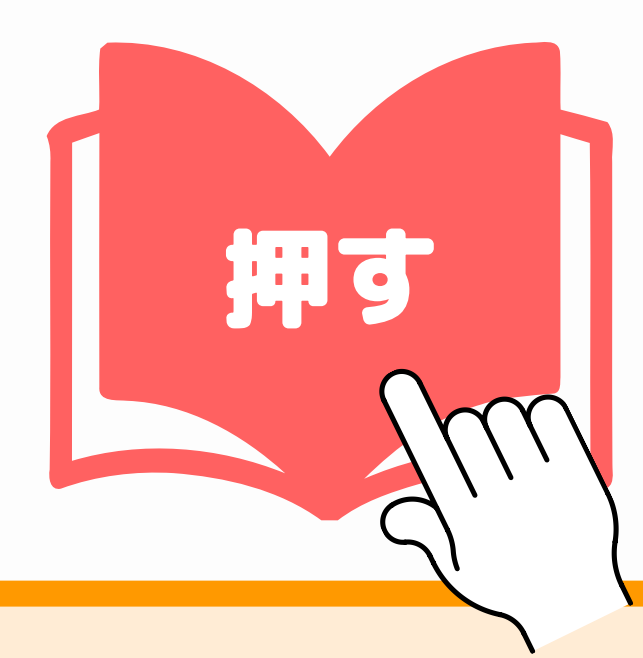

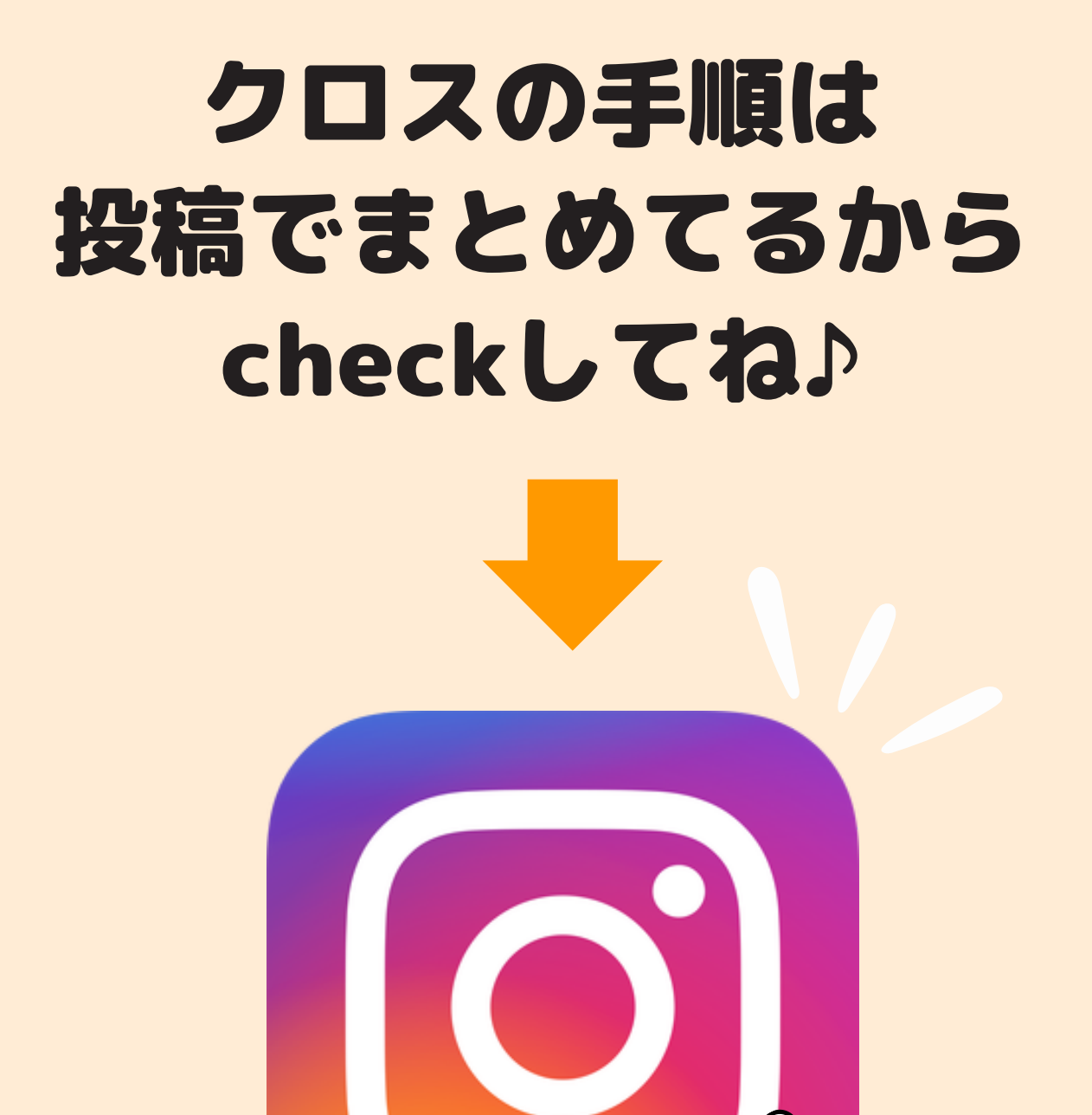

#### クロスは難しそうだけど 一度やってみるとコレだけ? って感じで簡単だよ♪

#### 習うより慣れろがイチバン★

![](_page_21_Picture_2.jpeg)

![](_page_21_Picture_3.jpeg)

#### 目指せ優待生活! 最後までみてくれてありがとう ございました!